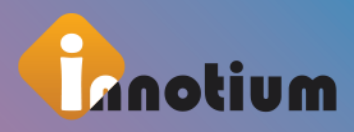

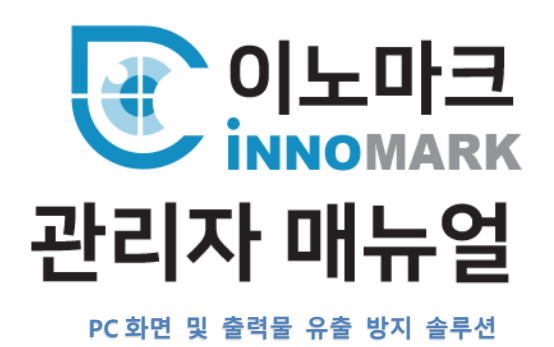

- 0. 이노마크
- 1. 에이전트 설치하기
- 2. 매니저
- 3. 기타
- 4. 프로그램 정보

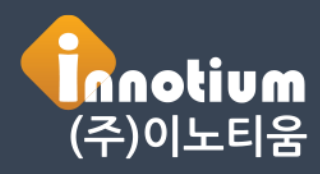

· 문서와 소유권은 (주)이노티움에 있으며, 사전 승인 없이 무단 복사 및 배포를 금합니다. Copyright©2019 Innotium Inc. All Rights Reserved

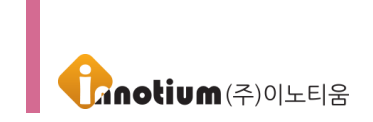

# 제 0 장. 이노마크

## A. 프로그램 개요

InnoMark (이하 이노마크)는 PC 화면 또는 인쇄출력물에 워터마크를 함께 표시하여 인지 기반 방식으로 유출을 방지할 수 있는 솔루션입니다. 화면 또는 인쇄출력물에 워터마크를 표시하여 캡처 프로그램 및 카메라촬영 등의 유출가능 경로를 사전에 차단하고, 화면 또는 인쇄출력물에 함께 노출된 정보를 활용하여 유출자에 대한 추적을 용이하게 합니다.

## B. 주요 특징

- 단순한 조작과 편리한 인터페이스로 쉽게 사용 가능합니다.
- 매우 안정적이며, 매우 가볍습니다.
- 시스템에 부하를 주지 않습니다.
- 국산제품으로 빠른 서비스를 지원합니다.

## C. 매뉴얼 구성

| 챕터 번호 / 제목    | 내용                              |
|---------------|---------------------------------|
| 제 1 장 이노마크 설치 | 프로그램 설치에 대해 설명합니다.              |
| 제 2 장 매니저     | 프로그램을 관리하는 Manager에 대해 설명합니다.   |
| 제 3 장 기타      | 이노마크 설정 시 참고하는 내용입니다.           |
| 제 4 장 프로그램 정보 | 이노마크 프로그램 정보 및 주의 사항에 대해 설명합니다. |

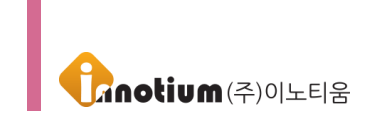

# D. 목차

| 제 | 1 장. 에이전트 설치하기   | .4 |
|---|------------------|----|
|   | A. 웹에서 설치        | 4  |
|   | B. 배포용 셋업으로 설치   | 7  |
| ( | C. 추가 제공 셋업으로 설치 | 7  |

| 제 2 장. 매니저     | 8  |
|----------------|----|
| A. 진입 화면       | 9  |
| B. 인터페이스       | 10 |
| C. 관리 메뉴       | 11 |
| 1. 사용자 관리      | 11 |
| 1-1. 사용자 생성    |    |
| 1-2. 사용자 편집    |    |
| 2. 그룹 관리       |    |
| 2-1. 그룹 생성     | 21 |
| 2-2. 그룹 편집     |    |
| 3. 시스템 로그      | 23 |
| 4. Agent 업데이트  | 24 |
| D. 정책 메뉴       | 25 |
| 1. 워터마크 템플릿    | 25 |
| 1-1. 템플릿 생성    |    |
| 1-2. 템플릿 편집    | 27 |
| 1-3. 템플릿 미리보기  | 29 |
| 2. 화면 워터마크 정책  |    |
| 2-1. 정책 생성     |    |
| 2-2. 정책 편집     |    |
| 2-3. 정책 미리보기   |    |
| 3. 프린트 워터마크 정책 |    |
| 3-1. 정책 생성     |    |
| 3-2. 정책 편집     |    |

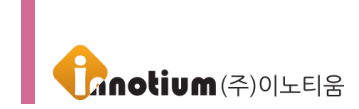

| 제 : | 3 장. 기타      | .37 |
|-----|--------------|-----|
| A.  | 캡처화면         | 37  |
| В.  | 템플릿 위치       | 39  |
| C.  | 앵커포인트        | 40  |
| D.  | 템플릿 출력 범위 초과 | 41  |

# 제 4 장. 프로그램 정보......42

| Α. | 프로그램 정보 | .42 |
|----|---------|-----|
| В. | 주의 사항   | .42 |
| C. | 시스템 사양  | .42 |
| D. | 연락처     | .42 |

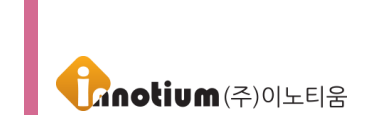

# 제 1 장. 에이전트 설치하기

# A. 웹에서 설치

① 매니저 사이트로 접속하여 설치하고자 하는 사용자 계정으로 로그인 합니다.

| <b>INNO</b><br>MARK                            |  |
|------------------------------------------------|--|
|                                                |  |
| PASSWORD                                       |  |
| ♂ 기본 PC ~                                      |  |
| ଡି LOGIN                                       |  |
| □ 보안로그인 🕜                                      |  |
| Copyright © Innotium Inc. All rights reserved. |  |
|                                                |  |
|                                                |  |
|                                                |  |

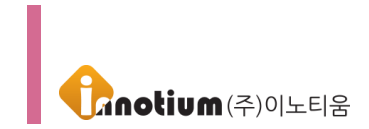

## ② Agent Setup 버튼을 클릭하여 저장 후 실행하여 설치를 진행합니다.

| ļ |            | ▶                                           |   |   |
|---|------------|---------------------------------------------|---|---|
|   | 설치 > 제품 설치 | 제품설치 (                                      | Э | » |
|   | ✔ 제품 설치    | Agent Setup                                 |   |   |
|   |            |                                             |   |   |
|   |            |                                             |   |   |
|   |            |                                             |   |   |
|   |            |                                             |   |   |
|   |            |                                             |   |   |
|   |            |                                             |   |   |
|   |            |                                             |   |   |
|   |            |                                             |   |   |
|   |            |                                             |   |   |
|   |            | (단, admin 계정으로 접속한 상태에서는 Agent 설치가 불가능합니다.) |   |   |

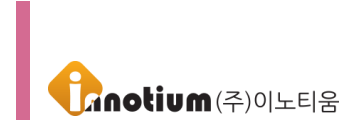

③ 사용자 계약 사항을 확인 후 동의하시고, 다음 버튼을 눌러 설치를 계속 진행합니다.

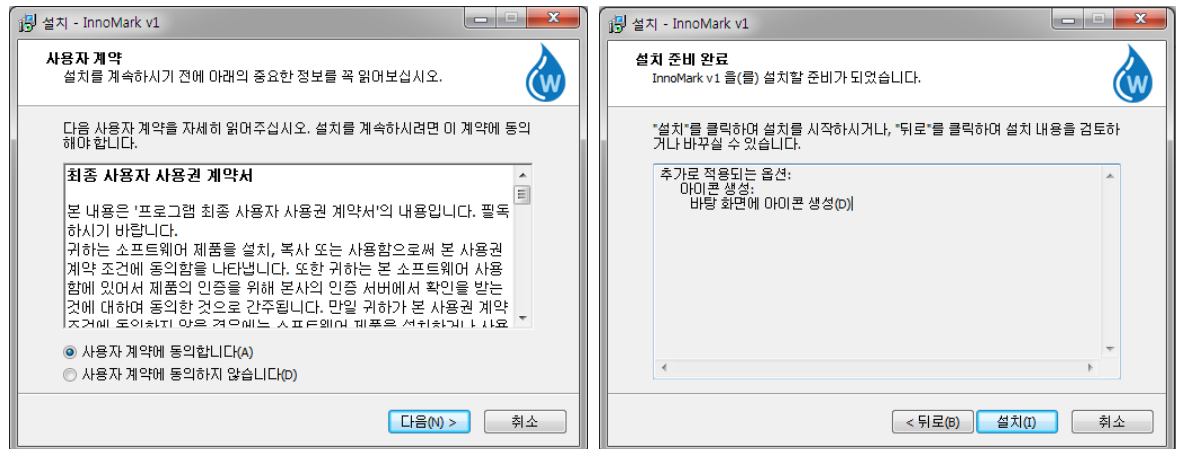

④ 정상적으로 설치가 완료되면 다음과 같은 화면이 표시됩니다. [완료]를 눌러 설치를 마무리합니다.

| 🕼 설치 - InnoMark v1 📃 🗆 🖾                            | 명 설치 - InnoMark v1                                                   |
|-----------------------------------------------------|----------------------------------------------------------------------|
| 설치 중<br>설치 프로그램이 InnoMark v1 율(를) 설치하는 동안 기다려 주십시오. | InnoMark v1 설치 완료                                                    |
| 설치 마무리 중                                            | 설치 프로그램이 InnoMark v1 의 설치를 완료했습니다. 설<br>치된 바로 가기를 실행하시면 프로그램이 실행됩니다. |
|                                                     | "완료"를 클릭하며 설치를 완료하십시오.                                               |
|                                                     | [관료(F)]                                                              |

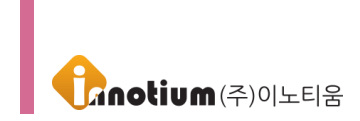

# B. 배포용 셋업으로 설치

① 관리자에게 받은 exe 배포 파일을 다운받습니다.

② 다운받은 파일을 실행시켜 나온 로그인 창에 ID/PW 를 입력 후 로그인합니다.

③ 파일을 실행하면 1~2분 이내에 프로그램이 설치됩니다.

|                  | Cnotium Installer v1.0                                                                                                    |
|------------------|----------------------------------------------------------------------------------------------------|
| 휴지통              |                                                                                                    |
| 한컴오피스<br>한글 2010 |                                                                                                    |
| Chrome           | PASSWORD                                                                                                    |
| setup_inno       | Image: Construction of the second second |
|                  |                                                                                                    |

# C. 추가 제공 셋업으로 설치

① 관리자에게 받은 exe 셋업 파일을 다운받습니다.
 ② 다운받은 파일을 실행하면 1~2 분 이내에 프로그램이 설치됩니다.

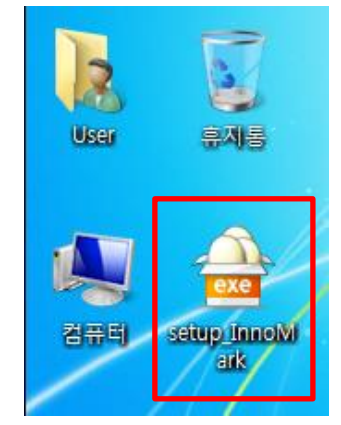

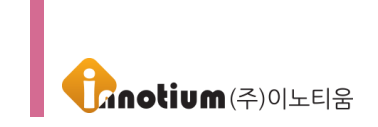

# 제 2 장. 매니저

## A. 진입 화면

| ſ |                                                |
|---|------------------------------------------------|
|   | <b>INNO</b><br>MARK                            |
|   |                                                |
|   | PASSWORD                                       |
|   | ♂ 71본 PC                                       |
|   | ô LOGIN                                        |
|   | - 보안로그인 🕜                                      |
|   | Copyright € Innotium Inc. All rights reserved. |
|   |                                                |
|   |                                                |
|   |                                                |

▶ 주소 창에 설정되어 있는 URL 혹은 IP 주소를 입력 후 관리자 혹은 사용자 ID와 패스워드를 입력하여 매니저에 접속합니다.

▶ 서브 PC 접속 : 기본적으로 "기본 PC "로 매니저에 접속하게 되며 서브계정을 사용하는 사용자의 경우에는 관리자가 지정한 서브계정 설정값을 리스트에서 클릭하여 서브계정으로 접속합니다. 서브계정을 접속하는 ID는 "기본 PC"로 접속하는 ID 와 동일합니다.

▶ 보안로그인 : 아이오써티(ioCERTi)를 이용하여 보안 로그인 합니다.

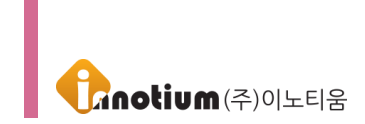

## B. 인터페이스

|                                  | 🚓 🖵 🎤 1<br>रुग छन्न क्षेत्र                                                                                      | 🥜 admin 5  |
|----------------------------------|----------------------------------------------------------------------------------------------------|------------|
| Add user                         | 관리 > 사용자 관리<br>사용자 관리<br>Total : 221  ■ 서브게정 보이기 @vort 프루 ♥ 20개박 보기 ♥ ♥ 결석  ■ 서브게정 보이기 @vort 프루 ♥ 20개박 보기 ♥ ♥ 결석 | 고를 변 정책 변  |
| () 이도티움<br>()                    | 시큐어존테스트 ^                                                                                                    | 식제 저장      |
| <ul> <li>⊕</li> <li>⊕</li> </ul> | 시큐어준테스트                                                                                                    |            |
| *                                | Admin                                                                                                    | ID생성 *파일로  |
| <u>َنَ</u> ک                     | 시큐어죤테스트                                                                                                    | <b>(4)</b> |
| (=)<br>(*)                       | 시큐어존테스트                                                                                                    |            |
| 0                                | 시큐어존테스트                                                                                                    |            |
| •                                | 시큐어존테스트                                                                                                    | (에이전트 명령)  |
| <ul> <li>⊕</li> <li>●</li> </ul> | 시큐어존테스트                                                                                                    |            |
| ٠                                | 시큐어존테스트                                                                                                    | 업데이트 정책 가  |
| *<br>*                           | 시큐어존테스트                                                                                                    | ×          |
| •                                | Test v                                                                                                    | 제거 하       |
| •                                | <pre>(( 1 2 3 4 5 6 7 8 9 10 ) ))</pre>                                                                          |            |
| <ul> <li>⊕</li> <li>⊕</li> </ul> |                                                                                                    |            |

#### [각 영역별 기능 소개]

① 상단메뉴(노란배경영역)

- 관리 : 사용자/그룹 생성, 삭제, 프로그램 업데이트 설정이 가능합니다.
- 설정 : 사용자/그룹에 할당할 워터마크 템플릿, 화면/프린트 워터마크 정책의 생성, 삭제, 수정이 가능합니다.
- 설치 : 사용자 계정으로 접속 후 해당 메뉴로 설치를 진행 할 수 있습니다.
- ※ admin 계정은 에이전트 설치가 불가합니다.

#### ② 조직도(파란배경영역)

- 생성된 그룹 및 사용자를 확인할 수 있습니다.
  - 초록색 사용자 : 에이전트와 매니저가 통신하는 상태
  - 주황색 사용자 : PC 종료 등의 상황으로 에이전트와 매니저가 통신하지 않는 상태
  - 검정색 사용자 : 에이전트가 미설치 된 사용자
- Add user 버튼을 이용하여 사용자 생성이 가능하며 검색창에 사용자 ID, 이름으로 검색이 가능합니다.
- 사용자 ID 클릭 시 사용자 편집 화면으로 이동합니다.
- 그룹명 클릭 시 사용자 관리 메뉴를 이용하여 해당 그룹에 속한 사용자를 확인할 수 있으며, 그룹 편집 메뉴를 이용하여 그룹 편집 화면으로 이동합니다.

③ 사용자 목록(분홍배경영역)

- 현재 등록된 사용자 목록을 보여주며, 사용자 클릭 시 해당 사용자에 대한 편집 화면으로 이동합니다.
- Agent 상태, 개수 보기, 사용자 ID 및 정책명에 따른 사용자 정렬 및 검색이 가능합니다.

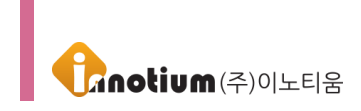

④ 퀵메뉴(주황배경영역)

※ 사용자 목록에서 선택된 사용자에게 편집 화면에서의 설정 없이 즉시 명령을 내릴 수 있습니다.

- 그룹 변경 : 사용자가 속한 그룹을 변경합니다.
- 정책 변경 : 사용자의 정책(화면 워터마크 정책) 설정을 변경합니다.
- 삭제 : 선택한 사용자 계정을 삭제합니다.
- 저장 : 사용자 목록을 엑셀파일(.xls)로 저장합니다.
- ID 생성 : 새 사용자를 생성합니다.
- 파일로 사용자 등록하기 : 텍스트 파일(.txt / UTF-8 형식)을 등록하여 다수의 사용자를 한 번에 생성할 수 있습니다.
- 비밀번호 초기화 : 사용자 ID의 비밀번호를 아이디/직접 입력을 통해 초기화 합니다.
- 업데이트 : 사용자의 에이전트를 최신 버전으로 업데이트 합니다.
- 정책 가져오기 : 워터마크 정책을 통신 시 바로 적용되도록 명령을 내립니다..
- 제거 하기 : 에이전트를 제거하는 명령을 내립니다.

⑤ 로그인 정보(흰색배경영역)

• 현재 로그인 된 사용자의 정보 및 최근 매니저에 접속한 IP, 접속시간을 표시하며, Admin 계정으로 접속하면 매니저 설정이 변경 가능하며 그 외 ID로 로그인을 하게 되면 사용자 편집 화면으로 이동합니다.

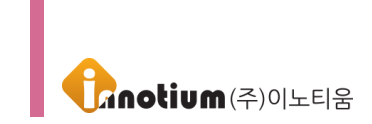

# C. 관리 메뉴

## 1. 사용자 관리

▶ 처음 매니저를 접속하면, 사용자가 등록되어 있지 않습니다. 사용자를 수동으로 생성하는 방법은 3가지가 있으며, 인사연동을 할 경우 사용자 생성은 별도로 하지 않습니다.

| ※ 접근경로 :                                               | <b>☆</b> .<br>관리      | [관리]를                         | 클릭하고              | ▲ 사용자 관리    | [사용자 금            | 관리]를 선택합니다.            |      |                |
|--------------------------------------------------------|-----------------------|-------------------------------|-------------------|-------------|-------------------|------------------------|------|----------------|
| MARK IMARK                                             | <b>्रः</b><br>स्ट     | 정책                            | <i>ি:</i><br>শ্রম |             |                   |                        |      | 🔗 admin 님 🗸    |
| Add user                                               | 관리 ><br>사용<br>Total : | 사용자 관리<br><b>용자 관리</b><br>231 |                   |             | 예정 보이기 🔵 ON/OFF 및 | 두 🚺 20객의 보기 👽 🗊 💌      | 검색   | 9<br>그룹 번 정책 번 |
| 이노티움                                                   |                       | ID 🔻                          | 이름                | 버전          | 그룹                | 화면 워터마크 정책 프린트 워터마크 정책 | 접속IP |                |
| Θ                                                      |                       |                               |                   |             | 시큐어존테스트           |                        | ^    | 삭제 저장          |
| •                                                      |                       |                               |                   |             | 시큐어존테스트           |                        |      | 0+ <b>1</b>    |
| *                                                      |                       |                               |                   |             | Admin             |                        |      | ID생성 *파일로      |
| •                                                      |                       |                               |                   |             | 시큐어존테스트           |                        |      |                |
| ⊖<br>⊛                                                 |                       |                               |                   |             | 시큐어존테스트           |                        |      | (C)            |
| Θ                                                      |                       |                               |                   |             | 시큐어존테스트           |                        |      | 비밀먼            |
| ⊖<br>⊛                                                 |                       |                               |                   |             | 시큐어존테스트           |                        |      | 에이전트 명령        |
| •                                                      |                       |                               |                   |             | 시큐어존테스트           |                        |      | <b>≜</b> → ®   |
| *                                                      |                       |                               |                   |             | 시큐어존테스트           |                        |      | 업데이트 정책 가      |
| •                                                      |                       |                               |                   |             | 시큐어존테스트           |                        |      | X              |
| •                                                      |                       |                               |                   |             | Test              |                        | Ų    | 제거 하           |
| <ul> <li>●</li> <li>●</li> <li>●</li> <li>●</li> </ul> |                       |                               |                   | « 1 2 3 4 5 | 678910 >          | »                      |      |                |
| •                                                      |                       |                               |                   |             |                   |                        |      |                |

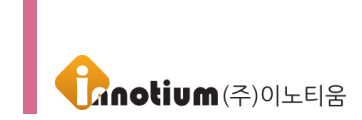

## 1-1. 사용자 생성

▶ 매니저에서 사용자 생성은 3가지 방법으로 생성할 수 있습니다.

#### 1-1-1. [ID 생성] 버튼으로 생성

① 우측 퀵메뉴의 [ID생성] 버튼을 클릭합니다.

| <b>INNO</b><br>MARK   | <b>않</b> .<br>관리        | 정책                           | <b>人</b> ()<br>설치 |           |                  |                             |        | padmin 님 ✓ |
|-----------------------|-------------------------|------------------------------|-------------------|-----------|------------------|-----------------------------|--------|------------|
| Add user              | 관리 ><br>사용<br>Total : 2 | 사용자 관리<br><b>당자 관리</b><br>31 |                   |           | 1계정 보이기 ON/OFF 5 | 25년 보기 💟 🗈 💌 🗃              | ×<br>색 | 그룹 번 정책 번  |
| 이노티움                  |                         | ID 🔻                         | 이름                | 버전        | 그룹               | 화면 워터마크 정책 프린트 워터마크 정책 접속IP |        |            |
| ⊖<br>●                |                         |                              |                   |           | 시큐어존테스트          |                             | ^      | 삭제 저장      |
| •                     |                         |                              |                   |           | 시큐어존테스트          |                             |        | 9+ 62      |
| *<br>*                |                         |                              |                   |           | Admin            |                             |        | ID생성 *파일로  |
| •                     |                         |                              |                   |           | 시큐어존테스트          |                             |        |            |
|                       |                         |                              |                   |           | 시큐어존테스트          |                             |        | нан        |
| Θ                     |                         |                              |                   |           | 시큐어존테스트          |                             |        | 920        |
| •                     |                         |                              |                   |           | 시큐어존테스트          |                             |        | 에이전트 명령    |
| <ul> <li>⊕</li> </ul> |                         |                              |                   |           | 시큐어존테스트          |                             |        |            |
| •                     |                         |                              |                   |           | 시큐어존테스트          |                             |        | 업데이트 정책 가  |
| *<br>*                |                         |                              |                   |           | 시큐어존테스트          |                             |        | ×          |
| •                     |                         |                              |                   |           | Test             |                             | ~      | 제거 하       |
| *                     |                         |                              |                   | « 1 2 3 4 | 5 6 7 8 9 10 🕟   | »                           |        |            |
| •                     |                         |                              |                   |           |                  |                             |        |            |
| *                     |                         |                              |                   |           |                  |                             |        |            |

#### ② 생성창에 ID를 입력 후 확인을 클릭합니다.

| INNO<br>MARK                     |                                                                                                    |                 |
|----------------------------------|----------------------------------------------------------------------------------------------------|-----------------|
| Add user                         | 관리 > 사용자 관리<br>사용자 관리<br>Total: 21                                                                                                    | >><br>그룹 번 정책 번 |
| 이노티움                             | □ ID ▼ 이름 버전 그룹 화면 워터마크 정책 프린트 워터마크 정책 접속IP                                                                                                    |                 |
| •                                | 시큐어준테스트                                                                                                    | ▲ 삭제 저장         |
| •                                | N N N N N N N N N N N N N N N N N N N                                                                                                    |                 |
| *<br>*                           | 비생성                                                                                                    | ID생성 *파일로       |
| •                                |                                                                                                    |                 |
| ©<br>●                           |                                                                                                    |                 |
| $\Theta$                         |                                                                                                    |                 |
| •                                | 시규야은테스트                                                                                                    |                 |
| <ul> <li>●</li> <li>●</li> </ul> | 시큐어존테스트                                                                                                    |                 |
| •                                | 시큐어존테스트                                                                                                    |                 |
| *                                | 시큐어준테스트                                                                                                    |                 |
| •                                | Test                                                                                                    | 제거 하            |
| •                                | K     K     K |                 |
| •                                |                                                                                                    |                 |
|                                  |                                                                                                    |                 |

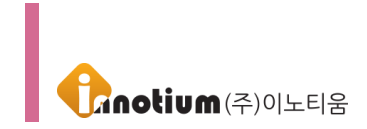

③ 사용자 편집 화면으로 이동하여 사용자 정보 및 설정 정보를 입력하고 우측에 확인 버튼을 클릭하면 사용자 생성이 완료됩니다.

| MARK                                                   | <b>승</b> . 고<br>관리 정책         | <b>よ</b><br>登札              |             | 🔗 admin 님∽    |
|--------------------------------------------------------|-------------------------------|-----------------------------|-------------|---------------|
| (†)                                                    | 관리 > 사용자 관리                   | 사용자 정보                      | $\odot$     | ^ »           |
| Find User ID Or Name                                   | 👤 사용자 편집                      | 0 0 C                       | #f/USERID/I | 확인         취소 |
| ⊙ 에노티움<br>⊙                                            | 사용자 편집<br>● 사용자 정보<br>● 설정 정보 | 비밀번호<br>User password       |             |               |
| <ul> <li>⊕</li> <li>⊕</li> </ul>                       | 워터마크 로그                       | 비밀번호 확인<br>Password check   |             |               |
| <ul> <li>⊕</li> <li>□</li> </ul>                       |                               | 사용자 이름                      |             |               |
| <ul> <li>⊕</li> <li>□</li> </ul>                       |                               | 이 메 일                       |             |               |
| <ul> <li>●</li> <li>●</li> <li>●</li> </ul>            |                               | 연락처                         |             |               |
| <ul> <li>●</li> <li>●</li> <li>●</li> </ul>            |                               | 실세코사 여우<br>결재권한 없음 ♥<br>비 고 |             |               |
| <ul> <li>●</li> <li>●</li> <li>●</li> </ul>            |                               |                             |             |               |
| <ul> <li>→</li> <li>→</li> <li>→</li> <li>→</li> </ul> |                               |                             |             | ~             |

#### 1-1-2. [Add User] 버튼으로 생성

① 조직도 상단에 위치한 [Add user] 버튼을 클릭합니다.

|                                  | <b>않</b> . 고<br>관리 정책                       | <b>』</b><br>- 설치 |                       |                 |                             |   |                       |           |
|----------------------------------|---------------------------------------------|------------------|-----------------------|-----------------|-----------------------------|---|-----------------------|-----------|
| K Add user                       | 관리 > 사용자 관리<br><b>사용자 관리</b><br>Total : 231 |                  |                       | 계정 보이기 ON/OFF 도 | 25 🐼 20개박보기 💌 💌 🛃           | * | 고료 번 정책 번             |           |
| ⊙이노티움                            | 🗆 ID 🔻                                      | 이름               | 버전                    | 그룹              | 화면 워터마크 정책 프린트 워터마크 정책 접속IP |   |                       |           |
| Θ                                |                                             |                  |                       | 시큐어존테스트         |                             | ^ | 삭제 저장                 |           |
| •                                |                                             |                  |                       | 시큐어존테스트         |                             |   | 9+ 0P                 |           |
| <ul> <li>⊕</li> <li>⊕</li> </ul> |                                             |                  |                       | Admin           |                             |   | ID생성 *파일로             |           |
| ٠                                |                                             |                  |                       | 시큐어존테스트         |                             |   |                       |           |
| <ul> <li></li></ul>              |                                             |                  |                       | 시큐어존테스트         |                             |   |                       |           |
| Θ                                |                                             |                  |                       | 시큐어존테스트         |                             |   | 비밀인                   |           |
| <ul> <li>⊕</li> <li>⊕</li> </ul> |                                             |                  |                       | 시큐어존테스트         |                             |   | 에이전트 명령               | $\supset$ |
| •                                |                                             |                  |                       | 시큐어존테스트         |                             |   | <b>≜</b> <del>,</del> |           |
| •                                |                                             |                  |                       | 시큐어존테스트         |                             |   | 업데이트 정책 가.            |           |
| <ul> <li>⊕</li> <li>⊕</li> </ul> |                                             |                  |                       | 시큐어존테스트         |                             |   | ×                     |           |
| •                                |                                             |                  |                       | Test            |                             | • | 제거 하                  |           |
| *                                |                                             |                  | <pre> 1 2 3 4 3</pre> | 5 6 7 8 9 10 >  | »                           |   |                       |           |
| •                                |                                             |                  |                       |                 |                             |   |                       |           |
| *                                |                                             |                  |                       |                 |                             |   |                       |           |

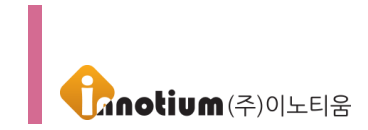

#### ② 생성창에 ID를 입력 후 확인을 클릭합니다.

|                                  |                                             | 🔗 admin 님∽     |
|----------------------------------|---------------------------------------------|----------------|
| Add user                         | 관리 > 사용자 관리<br>사용자 관리<br>Total : 231        | ›<br>그룹 변 정적 변 |
| ○이노티움                            | □ ID ▼ 이름 버전 그룹 화면 워티마크 정책 프린트 워터마크 정책 접숙IP |                |
| 0                                | 시큐어준테스트                                     | ^ 삭제 저장        |
| •                                | D%4 X                                       |                |
| <ul> <li>●</li> <li>●</li> </ul> | ID W8                                       | ID생성 *파일로      |
| •                                |                                             |                |
| ©<br>⊙                           | 확인         원기                               | - 비밀번          |
| ⊖<br>⊕                           |                                             | 에이전트 명령        |
| •                                | 시큐어존테스트                                     |                |
| •                                | 시규어준테스트                                     | 업데이트 정책 가      |
| <ul> <li>⊕</li> <li>⊕</li> </ul> | 시큐어준테스트                                     |                |
| •                                |                                             | ↓ 제거 하         |
| •                                |                                             |                |
| •                                |                                             |                |
|                                  |                                             |                |

③ 사용자 편집 화면으로 이동하여 사용자 정보 및 설정 정보를 입력하고 우측에 확인 버튼을 클릭하면 사용자 생성이 완료됩니다.

|                                                                                                    | <b>승.</b> 모.<br>관리 정책                                                 | <i>₽</i> %<br>盤치                                                                |    | 🔗 admin 님∽    |
|----------------------------------------------------------------------------------------------------|-----------------------------------------------------------------------|---------------------------------------------------------------------------------|----|---------------|
| <ul> <li>≪ ▲</li> <li>← Add user</li> <li>Find User ID OF Name Q</li> <li>○ □[±E] #</li> <li>○</li> <li>●</li> <li>●</li> <li>●</li> <li>●</li> <li>●</li> </ul> | 관리 > 사용자 관리<br>▲ 사용자 편집<br>• 사용자 편집<br>• 상용자 정보<br>• 설정 정보<br>위티마크 로그 | 산용자 정보<br>아 이 디<br>test05<br>비알번호<br>Uter password<br>비알번호 확인<br>Password check | .⊙ | ▲ ≫<br>載2) 前公 |
|                                                                                                    |                                                                       | 사용자 이름<br>이 메 일<br>                                                             |    |               |
| •<br>•<br>•<br>•<br>•<br>•<br>•<br>•                                                                                                    |                                                                       | 결재권한 없음                                                                         |    | •             |

#### 1-1-3. [파일로 사용자 등록하기] 버튼으로 생성

① 퀵메뉴에 위치한 [파일로 사용자 등록하기] 버튼을 클릭합니다.
 ※ 파일로 사용자를 등록 시 반드시 txt 파일만 등록이 가능하며 txt 파일의 인코딩 형식은 반드시 UTP-8 로

저장해야만 사용이 가능합니다. 아래 예시를 읽어 보시고 사용하시기 바랍니다.

※ 해당 메뉴는 다수의 사용자를 한 번에 생성할 때 용이합니다.

| MARK                             | 값         고           관리         정책                         | <b>』</b><br>설치 |           |                                             |      | 🔗 admin 님ㆍ     |
|----------------------------------|-------------------------------------------------------------|----------------|-----------|---------------------------------------------|------|----------------|
| Add user                         | <sup>관리 &gt; 사용자 관리<br/><b>사용자 관리</b><br/>Total : 231</sup> |                | ■ 서브      | 개정 보이기) ONOFF 모두 💟 20개역 보기 💟 ID 💌           | 검색   | ><br>그룹 변 정책 변 |
| ⊙이노티움                            |                                                             | 이름             | 버전        | 그룹 화면 워터마크 정책 프린트 워터마크 정책                   | 접속IP |                |
| ⊖<br>●                           |                                                             |                |           | 시큐어존테스트                                     | ·    | 삭제 저장          |
| •                                |                                                             |                |           | 시큐어존테스트                                     |      | <b>9</b> +     |
| *                                |                                                             |                |           | Admin                                       |      | ID생성 *파일로.     |
| •                                |                                                             |                |           | 시큐어존테스트                                     |      |                |
| •<br>•                           |                                                             |                |           | 시큐어존테스트                                     |      |                |
| Θ                                |                                                             |                |           | 시큐어존테스트                                     |      | 비 을 원          |
| •                                |                                                             |                |           | 시큐어존테스트                                     |      | 에이전트 명령        |
| •                                |                                                             |                |           | 시큐어존테스트                                     |      |                |
| •                                |                                                             |                |           | 시큐어존테스트                                     |      | 업데이트 정책가       |
| <ul> <li>(*)</li> </ul>          |                                                             |                |           | 시큐어존테스트                                     |      | ×              |
| •                                |                                                             |                |           | Test                                        |      | 제거 하           |
| <ul> <li>●</li> <li>●</li> </ul> |                                                             |                | 1 2 3 4 5 | 678910 >> >>>>>>>>>>>>>>>>>>>>>>>>>>>>>>>>> |      |                |
| •                                |                                                             |                |           |                                             |      |                |
| *                                |                                                             |                |           |                                             |      |                |

#### ※ 파일로 사용자 등록하기 예시

▶ 텍스트 파일(.txt)만 가능하며, 최대 10MB/UTF-8 형식으로 저장된 파일이어야 합니다.

(정보는 ID tab PWD tab NAME tab EMAIL tab TEL-NUM tab NETID tab NETPWD tab GROUP 순으로 정렬)

| 🧾 계정생성양식.txt - 메모장                                                                                                    |      |
|----------------------------------------------------------------------------------------------------|------|
| 파일(F) 편집(E) 서식(O) 보기(V) 도움말(H)                                                                                                    |      |
| inno01       1111       inno01       inno01       inno01       inno01       inno       1234       group1         inno02       1111       inno02       inno01       inno01       inno       1234       group1         inno03       1111       inno03       inno03       inno01       inno       1234       group1         inno04       1111       inno03       inno036       inno036       inno       1234       group1         inno05       inno056       inno11       inno046       inno056       inno12       group2         inno05       inno056       inno056       inno16       inno       group2       inno       1234       group2         inno07       inno056       inno066       inno070       inno1234       group2       inno1234       group2         inno07       inno076       inno076       inno076       inno070       inno1234       group2         inno07       inno076       inno076       inno076       inno076       inno1234       group2         inno10       inno106       inno106       inno106       inno106       inno1234       group2         inno11       inno11       inno116       inno116       inno116 |      |
| Int C                                                                                                    | ol 1 |
|                                                                                                    |      |

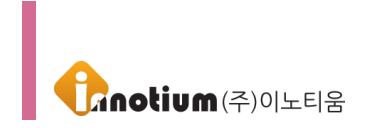

▶ 메모장 좌측 상단 파일 > 저장 또는 다른 이름으로 저장 > 인코딩 형식을 UTF-8로 저장합니다.

| 🧐 다른 이름으로 저장         |                                                                                                    |                                                                                                    | 23    |
|----------------------|----------------------------------------------------------------------------------------------------|----------------------------------------------------------------------------------------------------|-------|
| ◯◯▽▽■ 바탕 회           | ר <u>פ</u> וים וויפוים וויפוים וויפוים וויפוים וויפוים וויפוים וויפוים וויפוים וויפוים וויפוים וויפוים וויפוים וויפוים ו | <ul> <li>◀</li> <li></li> <li></li></ul> | ٩     |
| 구성 ▼ 새 폴더            |                                                                                                    | ►=<br>¥=                                                                                                    | 0     |
| ☆ 즐겨찾기 웹 최근 위치 ☞ 효지토 | · 라이브러리<br>시스템 폴더                                                                                                    | cjpark<br>시스템 폴더                                                                                                    | - III |
| ▶ 바탕 화면<br>▶ 다운로드    | 로 컴퓨터<br>시스템 폴더                                                                                                    | 네트워크<br>시스템 폴더                                                                                                    |       |
| 🧊 라이브러리<br>📄 Git     | cloudbackup<br>파일 폴더                                                                                                    | git test<br>파일 폴더                                                                                                    |       |
| 🖳 컴퓨터                | Git 관련파일<br>파일 폴더                                                                                                    | inno-web-rancert_old<br>파일 풀더                                                                                                    | Ŧ     |
| 파일 이름(N): 🤇          | 계정생성양식.txt                                                                                                    |                                                                                                    | •     |
| 파일 형식(T): [          | 텍스트 문서(*.txt)                                                                                                    |                                                                                                    | •     |
|                      |                                                                                                    |                                                                                                    |       |
| 🍝 폴더 숨기기             | 인코딩(E): UTF-8                                                                                                    | ▼ 저장(S) 취소                                                                                                    |       |

▶ 엑셀파일로 저장된 경우 다른 이름으로 저장을 하여 텍스트 (탭으로 분리)를 선택하여 저장하면 매니저에 파일로 등록이 가능합니다.

|               |            | 통합 문서1 - Excel                       | 로그인 🙂 🙁 ? — 🗆 🗙       |
|---------------|------------|--------------------------------------|-----------------------|
| $\odot$       | 다른 이름으로 저장 |                                      |                       |
| ☆ 홈 ▲ 새로 만들기  | ∟ 최근 항목    | ▲ C: 여기에 파일 이름을 입력하세요.               |                       |
| [라 열기<br>     | CneDrive   | 텍스트 (됍으로 분리) (*.b.t)<br><u>기타 옵션</u> | ▼ IV 저장               |
| 정보            |            | 0!≞ ↑                                | 수전하 날짜                |
| 저장            | 위치 추가      | <br>P hama                           |                       |
| 다른 이름으로<br>저장 | ☑ 찾아보기     | Intel                                | 2019-02-20 오직 9:45    |
| 인쇄            |            | nPouch                               | 2019-05-15 오후 6:22    |
| 공유            |            | NVIDIA                               | 2018-02-20 오전 9:47    |
| 내보내기          |            | PerfLogs                             | 2009-07-14 오후 12:20   |
| 전신            |            | Program Files                        | 2019-05-20 오전 11:00   |
|               |            | Program Files (x86)                  | 2019-05-20 오전 11:21   |
| 계정            |            | Temp                                 | 2018-08-07 오전 9:36    |
| 피드백           |            | tmp                                  | 2019-04-03 오전 11:45 👻 |
| 옵션            |            |                                      |                       |

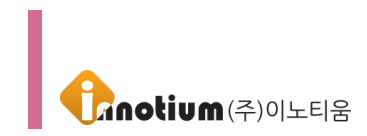

#### ② [찾아보기] 버튼을 클릭하여 미리 생성한 txt 파일을 등록합니다.

| I INNO<br>I MARK                                                                            |                                    |                                                                                  |                                          |
|---------------------------------------------------------------------------------------------|------------------------------------|----------------------------------------------------------------------------------|------------------------------------------|
| Add user      Add user      find User (D On Name      Q      On L EL®                       | 관리 > 사<br><b>사용</b><br>Total : 231 | *파일로 사용자 등록         X           나용자 등록         사용자 등록           파일:         찾아보기 | 프 () () () () () () () () () () () () () |
|                                                                                             |                                    |                                                                                  | 47 AV<br>1086                            |
| 0<br>0<br>0<br>0<br>0<br>0<br>0<br>0<br>0<br>0<br>0<br>0<br>0<br>0<br>0<br>0<br>0<br>0<br>0 |                                    |                                                                                  |                                          |
|                                                                                             |                                    | 5 <b>द</b>                                                                       |                                          |

③ 파일이 등록되면 아래 화면과 같이 표시되며 등록을 클릭하면 사용자 생성이 완료됩니다.
 ※ 등록 시 이미 생성되어 있는 사용자 ID와 중복될 경우 생성이 불가하며, 상태란에 "사용자 계정이 이미 존재합니다"라고 표시됩니다.

| Add user                                               | 관리 > 사<br><b>사용</b> 7<br>Total : 231 | "파일로 사용자 등록적<br>파일 : 찾아보기,<br>"ID tab PWD tab                      | 하기<br>파일로계?<br>NAME tab EM                    | 형성성_wm.txt<br>/AIL tab TEL-N                       | 사용자 등록<br>(최대 10MB, UTF-8형식,<br>UM tab GROUP                                                                                     | txt 확장자)                                                                                                    | 등록할 그룹 선택<br>이노티움 | 택 ~ | · · · · · · · · · · · · · · · · · · · |
|--------------------------------------------------------|--------------------------------------|--------------------------------------------------------------------|-----------------------------------------------|----------------------------------------------------|----------------------------------------------------------------------------------------------------|----------------------------------------------------------------------------------------------------|-------------------|-----|---------------------------------------|
| · 이노티움<br>· ·<br>· ·<br>· ·                            |                                      | 0101E1<br>inno01<br>inno02<br>inno03                               | 비밀번호<br>123<br>123<br>123                     | 이름<br>User1<br>User2<br>User3<br>User4             | 이메일<br>inno1@innotium.com<br>inno2@innotium.com<br>inno3@innotium.com                                                            | 연락처<br>010-1234-5671<br>010-1234-5672<br>010-1234-5673<br>010-1234-5673                                             | 그룹                | 상태  |                                       |
| <ul> <li>●</li> <li>●</li> <li>○</li> <li>●</li> </ul> |                                      | inno04<br>inno05<br>inno06<br>inno07<br>inno08<br>inno09<br>inno09 | 123<br>123<br>123<br>123<br>123<br>123<br>123 | User4<br>User5<br>User6<br>User7<br>User8<br>User9 | inno4@innotium.com<br>inno6@innotium.com<br>inno6@innotium.com<br>inno7@innotium.com<br>inno9@innotium.com<br>inno9@innotium.com | 010-1234-5675<br>010-1234-5675<br>010-1234-5676<br>010-1234-5677<br>010-1234-5678<br>010-1234-5679<br>010-1234-5679 |                   |     | D%% *파일로                              |
|                                                        |                                      | inno11<br>inno12<br>inno13<br>inno14<br>inno15                     | 123<br>123<br>123<br>123<br>123<br>123<br>123 | User11<br>User12<br>User13<br>User14<br>User15     | inno12@innotium.com<br>inno12@innotium.com<br>inno13@innotium.com<br>inno14@innotium.com<br>inno15@innotium.com                  | 010-1234-5681<br>010-1234-5682<br>010-1234-5683<br>010-1234-5683<br>010-1234-5685                                   |                   |     |                                       |
| <ul> <li>●</li> <li>●</li> <li>●</li> <li>●</li> </ul> |                                      |                                                                    |                                               |                                                    | 57 10                                                                                                    | _                                                                                                    |                   |     |                                       |
| <ul> <li>⊕</li> <li>⊕</li> <li>⊕</li> <li>⊕</li> </ul> |                                      |                                                                    |                                               |                                                    | ত শী শ                                                                                                    |                                                                                                    |                   |     | ♥ 제거 하                                |

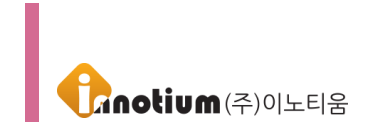

### 1-2. 사용자 편집

|                                         | <b>않.</b><br>관리 정책 | <b>よ</b> い<br>公本       |             |       | 🔗 admin  |      |
|-----------------------------------------|--------------------|------------------------|-------------|-------|----------|------|
| ( ) · · · · · · · · · · · · · · · · · · | 관리 > 사용자 관리        | 사용자 정보                 |             | ⊝ ^ : | »        | _    |
| Find User ID Or Name                    | ▲ 사용자 편집<br>테스트01  | 아이디                    |             |       | <b>२</b> |      |
|                                         | 나오다 편지             | test01                 | #[/USERID/] |       | 50       | 71-4 |
| ⊙이노티움                                   | · 사용자 정보           | 비밀번호                   |             |       |          |      |
| •                                       | • 20 02            |                        |             |       |          |      |
| •                                       | 워터마크 로그            | 비밀번호 확인                |             |       |          |      |
| •                                       |                    | 사용자 이름                 |             |       |          |      |
| ⊕<br>⊖                                  |                    | 테스트01                  |             |       |          |      |
| •                                       |                    | 이메일                    |             |       |          |      |
| Θ                                       |                    |                        |             |       |          |      |
| •                                       |                    | 년 략 저<br>010-1234-5678 |             |       |          |      |
| •                                       |                    | 비고                     |             |       |          |      |
| <ul> <li>⊕</li> <li>⊕</li> </ul>        |                    |                        |             |       |          |      |
| •                                       |                    |                        |             |       |          |      |
| *<br>*                                  |                    | h.                     |             |       |          |      |
| ٠                                       |                    |                        |             |       |          |      |
| *<br>*                                  |                    | 절성 성보                  |             | • v   |          |      |
|                                         |                    |                        |             |       |          |      |

#### ▶ 사용자 관리

【 아이디 】: 사용하고자 하는 사용자 ID를 입력합니다. ID는 생성할 때를 제외하고는 수정할 수 없습니다. ※ 사원번호로 ID를 생성하는 것이 편리합니다.

【비밀번호】: ID 와 함께 사용할 비밀번호를 입력합니다.

【 사용자 이름 】: 사용자의 이름을 입력합니다. ※ 직책과 간단한 부서명을 같이 기입하면 동명이인이 있을 경우 혼동되지 않을 수 있습니다.

【 이메일 】: 사용자의 이메일 정보를 입력합니다.

【 연락처 】: 사용자의 연락처를 입력합니다.

【 비고 】: 사용자에 대한 기타 정보를 입력합니다.

【 그룹 】: 사용자가 속할 그룹을 설정합니다.

【 화면 워터마크 정책 】: 미리 만들어 놓은 정책을 선택하여 설정합니다.

※ 만약 그룹에 정책을 설정했다면, 그룹에 부여한 정책이 사용자에게 자동으로 부여되기 때문에 같은 정책을 따로 설정하지 않아도 됩니다.

※ 사용자 편집 시 작업을 선택하였다면, 우선 순위 적용으로 사용자에게 부여한 정책이 설정되며 그룹에 적용한 정책은 적용되지 않습니다.

【 프린트 워터마크 정책 】: 미리 만들어 놓은 정책을 선택하여 설정합니다. ※ 화면 워터마크 정책과 동일하게 설정됩니다. 【 사용자 레벨 】: 관리자, 그룹 관리자, 그룹 모니터, 일반 사용자로 나누어 집니다. 이 레벨에 의하여 부 관리자의 권한을 승계 받을 수 있습니다. • 관리자 : 관리자 계정과 동일한 권한을 가지게 되며, 사용자/그룹 관리, 정책 생성/수정/삭제 등 모든 작업이 가능합니다. • 그룹 관리자 : 본인이 속한 그룹에 한해서 사용자/그룹 관리, 정책 설정 등이 가능합니다. • 그룹 모니터 : 본인이 속한 그룹의 사용자/그룹/정책 정보 등의 확인이 가능하며, 수정은 불가합니다. • 일반 사용자 : 본인 계정의 정보 확인만 가능하며, 다른 작업은 불가합니다. 【 프로그램 추가 설치】: 에이전트를 한번 설치한 사용자 계정으로 다른 PC 에 추가 설치에 대한 여부를 설정할 수 있습니다. 【 업데이트 】: 에이전트 프로그램의 버전을 체크하여 최신 버전의 프로그램으로 업데이트 합니다. ( 진행중인 작업 표시, 📥 작업 완료 표시) 【 프로그램 제거 】: 에이전트 프로그램 제거 시 사용됩니다. (苯 진행중인 작업 표시, 🗡 작업 완료 표시) ※ 프로그램 추가 설치, 업데이트, 프로그램제거 상태 확인 → 관리자가 쉽게 상태를 확인하여 기존에 작업이 이루어졌는지 아닌지를 알 수 있습니다. (🔲 옵션이 설정되기 전 상태, 🔳 작업이 완료된 후 상태, 📝 작업 선택 상태) ▶ **워터마크 로그** : 사용자 에이전트의 동작 상태 및 부여된 정책을 확인할 수 있습니다.

- Total 에 로그의 총 개수를 표시합니다.
- 검색 기능을 이용해 시간, 설명을 기준으로 로그를 검색할 수 있습니다.
- 표의 시간/설명을 클릭하면 오름차순, 내림차순으로 정렬할 수 있습니다.

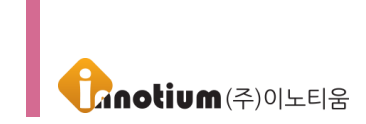

**\$**\_

## 2. 그룹 관리

▶ 관리자가 그룹을 관리하기 위한 페이지로 그룹을 생성, 편집, 삭제를 할 수 있습니다. 처음 매니저를 실행하면 기본적으로 Admin 그룹이 생성되어 있습니다.

※ 그룹을 사용하면 부서별로 사용자를 분류하고 관리하기 편리합니다.

| ※ 접근경로 : 📑 | <sup>관리</sup> [관리]를 클릭하고 | 🛅 그룹 관리 | [그룹 관리]를 | 선택합니다. |
|------------|--------------------------|---------|----------|--------|
|------------|--------------------------|---------|----------|--------|

|                                  | <b>않</b> .<br>관리           | 고 /<br>정책 설치         |          |             |            |             | 🔗 adr    |                                       |
|----------------------------------|----------------------------|----------------------|----------|-------------|------------|-------------|----------|---------------------------------------|
| K Add user                       | 관리 > :<br>그룹<br>Total : 60 | 고를 관리<br>· <b>관리</b> |          |             |            |             | »<br>भूग | · · · · · · · · · · · · · · · · · · · |
| 이노티움                             |                            | 그 룹 명                | 설 명      | 상위그룹        | 화면 워터마크 정책 | 프린트 워터마크 정책 | ļ        |                                       |
| Θ                                |                            |                      |          |             |            |             | ▲<br>검색  | 4                                     |
| •                                |                            |                      |          |             |            |             |          |                                       |
| <ul> <li>⊕</li> <li>⊕</li> </ul> |                            |                      |          |             |            |             |          |                                       |
| <u>ن</u>                         |                            |                      |          |             |            |             |          |                                       |
| <ul> <li>→</li> <li>→</li> </ul> |                            |                      |          |             |            |             |          |                                       |
| Θ                                |                            |                      |          |             |            |             |          |                                       |
|                                  |                            |                      |          |             |            |             |          |                                       |
| •                                |                            |                      |          |             |            |             |          |                                       |
| <ul> <li>●</li> </ul>            |                            |                      |          |             |            |             |          |                                       |
| <ul> <li>⊕</li> <li>⊕</li> </ul> |                            |                      |          |             |            |             |          |                                       |
| •                                | □ Test                     |                      | 테스트그룹_sm | Admin/Test/ |            |             | ,        |                                       |
| *<br>*                           |                            |                      |          | « 1 2 3 »   |            |             |          |                                       |
| ۲                                |                            |                      |          |             |            |             |          |                                       |
| •                                |                            |                      |          |             |            |             |          |                                       |

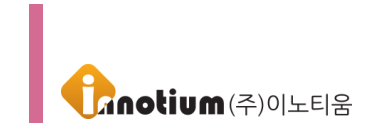

## 2-1. 그룹 생성

 ① 우측 퀵메뉴의 [새 그룹] 버튼을 클릭하여 그룹 생성이 가능합니다. 버튼을 클릭하여 그룹명을 입력하고 확인을 클릭합니다.

| <b>INNO</b><br>MARK              | <b>않</b> ,<br>관리 | ✿ 및 ♪ <sup>::</sup><br>비 정책 설치        | ;        |             |            |             | <i>⊗</i> admin 님∽     |
|----------------------------------|------------------|---------------------------------------|----------|-------------|------------|-------------|-----------------------|
| Add user                         | 관려<br>Tot        | 리 > 그룹 관리<br><b>1 룹 관리</b><br>al : 60 |          |             |            |             | »<br>(교)<br>삭제<br>새그룹 |
| ⊙이노티움                            |                  | 그 룹 명                                 | 설 명      | 상위그룹        | 화면 워터마크 정책 | 프린트 워터마크 정책 | P                     |
| ⊖<br>⊕                           |                  |                                       |          |             |            |             | ▲ 검색                  |
| •                                |                  |                                       |          |             |            |             |                       |
| *<br>*                           |                  |                                       |          |             |            |             |                       |
| •                                |                  |                                       |          |             |            |             |                       |
|                                  |                  |                                       |          |             |            |             |                       |
| 0                                |                  |                                       |          |             |            |             |                       |
| •                                |                  |                                       |          |             |            |             |                       |
| <ul> <li>⊕</li> <li>⊕</li> </ul> |                  |                                       |          |             |            |             |                       |
| •                                |                  |                                       |          |             |            |             |                       |
| *<br>*                           |                  |                                       |          |             |            |             |                       |
| •                                |                  | Test                                  | 테스트그룹_sm | Admin/Test/ |            |             | •                     |
| •                                |                  |                                       |          | « 1 2 3 »   |            |             |                       |
| *                                |                  |                                       |          |             |            |             |                       |
| •                                |                  |                                       |          |             |            |             |                       |

② 생성할 그룹명 입력 후 확인 버튼을 클릭하면 그룹 편집 화면으로 이동하여 그룹정보를 설정합니다.설정한 이후 우측에 확인 버튼을 클릭하면 그룹 생성이 완료됩니다.

| <b>승</b> 모.<br>관리 정책                               | ि<br>श्रम                                                                                                 | 🔗 admin 님∽                  |
|----------------------------------------------------|----------------------------------------------------------------------------------------------------|-----------------------------|
| 관리 정책<br>관리 > 그룹 편집<br>1 그룹 편집<br>그룹 편집<br>위터마크 로그 | 설치<br>그룹 정보<br>그룹당<br>test01<br>그룹 설명<br>으로 설명<br>으로 이노티용><br>화면 워디아크 정택<br>선택하세요<br>프린트 워디아크 정책<br>선택하세요 | <br>2014년 20<br>20<br>국민 취소 |
|                                                    |                                                                                                    |                             |

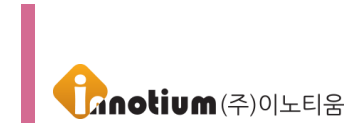

### 2-2. 그룹 편집

|                                                                                                    | <b>않</b> . 고<br>관리 정책                            | <b>』</b> ):<br>登札                                                                                   | 🥜 admin 님∽        |
|----------------------------------------------------------------------------------------------------|--------------------------------------------------|----------------------------------------------------------------------------------------------------|-------------------|
| C     0 Lse E       C     0 Lse E       C     0 Lse E       C     0       C     0 | 2리 > 그중 관리<br>고 드통 편집<br>Tet<br>그룹 관리<br>위티마크 로그 | 그룹 정보<br>그룹명<br>Test<br>그룹 설명<br>텍스트크룹.sm<br>그룹<br>이노티용>Test><br>화면 워티마크 정책<br>선택하세요<br>프린트 워티마크 정책 | <br>》<br>확인<br>확인 |
| •                                                                                                    |                                                  |                                                                                                    |                   |

#### ▶ 그룹 관리

【 그룹명 】: 그룹명을 표시합니다. ※ 그룹명은 부서명으로 표기하면 관리가 용이합니다.

【 그룹설명 】: 그룹에 대한 설명을 작성합니다.

【 그룹 】: [그룹 설정] 버튼을 이용하여 그룹을 선택하고 해당 그룹을 원하는 그룹의 하위그룹으로 지정 할 수 있습니다.

【 화면 워터마크 정책 】: 미리 만들어 놓은 정책을 선택하여 설정합니다. ※ 사용자에서 옵션을 설정하면 그룹에 설정한 옵션은 사용자에게 적용되지 않습니다.

【 프린트 워터마크 정책 】: 미리 만들어 놓은 정책을 선택하여 설정합니다. ※ 사용자에서 옵션을 설정하면 그룹에 설정한 옵션은 사용자에게 적용되지 않습니다.

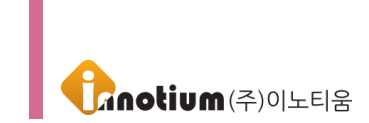

**Ø**.,

## 3. 시스템 로그

▶ 관리로그를 통하여 관리자가 특정 작업 수행 시 해당 작업 로그와 접속 IP 정보를 제공하여 어느 PC에서 명령을 수행하였는지 확인할 수 있습니다.

| (접근경로 :                          | 관리 [시스템]을   | : 클릭      | │후 ∅ላ≏              | 넴 도_ | ▋ [시스턷        | 로그] <sup>.</sup> | 를 클릭합니다.                       |            |
|----------------------------------|-------------|-----------|---------------------|------|---------------|------------------|--------------------------------|------------|
|                                  | 🔅 🖵 관리 정책   | /**<br>설치 |                     |      |               |                  |                                | 🔗 admin 님∽ |
| (+) Add urar                     | 관리 > 시스템 로그 | 시스템       | 로그                  |      |               |                  | Θ                              | ^ »        |
| Find Liter ID. Or. Name          | ⊘ 시스템 로그    | То        | tal : 24,862        |      |               |                  | 설명 🔽 검색                        |            |
|                                  |             |           | 시간 🔻                | 종류   | 사용자           | 접속IP             | 설명                             |            |
| ə 이노티움                           | 시스템 로그      | i         | 2020-01-30 17:39:14 | 시스템  | Administrator |                  | 사용자 [admin]이 접속했습니다.           |            |
| <ul> <li>●</li> <li>●</li> </ul> | 워터마크 로그     | 1         | 2020-01-30 15:27:00 | 수정   | Administrator |                  |                                |            |
| •                                |             | i         | 2020-01-30 15:26:30 | 수정   | Administrator |                  | 워터마크 템플릿 [copyright]을 수정하였습니다. |            |
| •                                |             | 1         | 2020-01-30 15:26:14 | 수정   | Administrator |                  | 화면 워터마크 정책 [프린터정책]을 수정하였습니다.   |            |
| •                                |             | 7         | 2020-01-30 15:26:02 | 수정   | Administrator |                  | 워터마크 템플릿 [CI]을 수정하였습니다.        |            |
| <ul> <li>⊕</li> </ul>            |             | 7         | 2020-01-30 15:25:11 | 수정   | Administrator |                  |                                |            |
| 0                                |             | 7         | 2020-01-30 13:23:07 | 수정   | Administrator |                  | 화면 워터마크 정책 [프린터정책]을 수정하였습니다.   |            |
| •                                |             | 1         | 2020-01-30 13:22:42 | 추가   | Administrator |                  | 워터마크 템플릿 [copyright]을 추가하였습니다. |            |
| <ul> <li>⊕</li> </ul>            |             | 1         | 2020-01-30 13:18:54 | 시스템  | Administrator |                  | 사용자 [admin]이 접속했습니다.           |            |
| •                                |             | 7         | 2020-01-30 13:18:50 | 시스템  | -             |                  | 사용자 [admin]이 접속을 실패했습니다.       |            |
| •                                |             | 7         | 2019-10-16 09:09:08 | 시스템  | Administrator |                  | 사용자 [admin]이 접속했습니다.           |            |
| <ul> <li>⊕</li> <li>⊕</li> </ul> |             | 7         | 2019-10-16 09:09:01 | 시스템  |               |                  | 사용자 [admin]이 접속을 실패했습니다.       |            |
| <ul> <li>●</li> </ul>            |             | 7         | 2019-10-15 20:08:34 | 시스템  | Administrator |                  | 사용자 [admin]이 접속했습니다.           |            |
| <ul> <li>⊕</li> <li>⊕</li> </ul> |             |           |                     |      |               |                  |                                | <b>v</b>   |
| ě                                |             |           |                     |      |               |                  |                                |            |

- ▶ 시스템 로그 : 매니저에서 일어난 모든 이벤트를 알 수 있습니다.
- Total 에 로그의 총 개수를 표시합니다.
- 검색 기능을 이용해 시간, 사용자, 설명을 기준으로 로그를 검색할 수 있습니다.
- 표의 시간/사용자/접속 IP/설명을 클릭하면 오름차순, 내림차순으로 정렬할 수 있습니다.
- ▶ 워터마크 로그 : 모든 사용자 에이전트의 동작 상태 및 부여된 정책을 확인할 수 있습니다.
- Total에 로그의 총 개수를 표시합니다.
- 검색 기능을 이용해 시간, 사용자, 설명을 기준으로 로그를 검색할 수 있습니다.
- 표의 시간/사용자/설명을 클릭하면 오름차순, 내림차순으로 정렬할 수 있습니다.

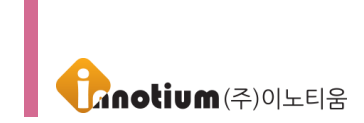

ste

## 4. Agent 업데이트

▶ 사용자에게 에이전트 업데이트를 진행하기 전 업데이트 파일을 등록하는 페이지입니다.

| ※ 접근경로 :                                                                                                    | ₩☆<br><sup>관리</sup> [관리]을 클릭               | │ 후 <mark>ⓒ</mark> Agent 업데이트 [Ag | gent 업데이트]을 클릭합니 |                   |
|----------------------------------------------------------------------------------------------------|--------------------------------------------|-----------------------------------|------------------|-------------------|
| IMARK                                                                                                    | 🔅 🖵 🖋<br>관리 정책 설치                          |                                   |                  | 🥜 admin 님 🗸       |
| Add user                                                                                                    | 관리 > Agent 업데이트<br>Agent 업데이트<br>Total : 0 |                                   |                  | »<br>24<br>건석제    |
| ○       0         ○       0         ○       0         ○       0         ○       0         ○       0         ○       0         ○       0         ○       0         ○       0         ○       0         ○       0         ○       0         ○       0         ○       0         ○       0         ○       0         ○       0         ○       0         ○       0         ○       0         ○       0         ○       0         ○       0         ○       0         ○       0         ○       0         ○       0         ○       0         ○       0         ○       0         ○       0         ○       0         ○       0         ○       0         ○       0         ○       0         ○       0 | <u> 버전</u>                                 | 업데이트 내역                           | 파일명              | <u>등록일</u><br>사비전 |
| •                                                                                                    |                                            |                                   |                  |                   |

#### ▶ Agent 업데이트

【 버전 】: 업데이트 파일의 버전명을 기재합니다.

※ 버전명은 별도로 수정이 불가능하니 참고하여 등록하시기 바랍니다. 만약 버전명을 잘못 입력하였을 경우 해당 버전을 삭제하시고 다시 등록해야 합니다.

【 첨부파일 】: [찾아보기] 버튼을 클릭하여 업데이트 파일을 등록합니다.

【 업데이트 내역 】: 업데이트 파일을 등록할 때 해당 버전의 업데이트 내역을 기재할 수 있습니다. ※ 업데이트 내역은 새로운 버전을 등록할 때 이전 업데이트 내역을 가져오게 되며 해당 업데이트 파일의 업데이트 내역은 최상단에 작성하시기 바랍니다.

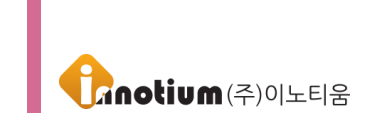

## D. 정책 메뉴

#### 1. 워터마크 템플릿

▶ 워터마크 정책을 생성하기 전 각 셀에 표시할 화면을 설정하는 메뉴입니다. 화면에 표시될 워터마크의 크기, 기울기, 글자색과 같은 세부적인 설정을 할 수 있습니다. 정책을 생성하기 위해서 반드시 하나 이상의 템플릿을 생성해야 합니다.

| ※ 접근경로 :            | └┙<br><sup>정책</sup> [정책]을                     | 클릭 후             | 🛯 워터마크 털 | <sup>⊪플릿</sup> [워터 | 마크 템플 | 플릿]를 | 클릭협  | 합니다.  |       |                      |
|---------------------|-----------------------------------------------|------------------|----------|--------------------|-------|------|------|-------|-------|----------------------|
| <b>INNO</b><br>MARK | 관리         정책                                 | <b>デ</b> :<br>설치 |          |                    |       |      |      |       |       | 🔗 admin 님∽           |
| Add user            | 정책 > 워터마크 템플릿<br><b>워터마크 템</b> 클<br>Total : 4 | 플릿               |          |                    |       |      |      |       |       | »<br>오 (1)<br>검색 (4제 |
| ⊙ 이노티움              | □ 템플릿명                                        | 이미지 / 텍스트        | 미리보기     | 텍스트 크기             | 기울기   | 색상   | 불투명도 | 상하 정렬 | 좌우 정렬 | :≡⁺ %%               |
| Θ                   | 🗆 🔣 а                                         | 이미지              | Cnotium  | 0mm                | 0°    |      | 30%  | 중앙    | 중앙    | ^ 새 템플 템플릿           |
| •                   | 🔲 😹 copyright                                 | 텍스트              |          | 10pt               | 0°    |      | 80%  | 하단    | 오른쪽   |                      |
| •                   | 🗆 🔣 문자_가운데_가운데                                | 텍스트              |          | 300mm              | 330°  |      | 5%   | 중앙    | 중앙    |                      |
| •                   | □ 🚷 문자_가운데_가운데                                | 텍스트              |          | 30mm               | 330°  |      | 5%   | 중앙    | 중앙    |                      |
|                     |                                               |                  |          | ۲ ا                | 5     |      |      |       |       | v                    |
| <u>،</u>            |                                               |                  |          |                    |       |      |      |       |       |                      |

- ▶ 우측 퀵메뉴
  - 검색 : 등록된 템플릿을 검색합니다.
  - 삭제 : 등록된 템플릿을 삭제합니다.
  - 새 작업 : 새로운 템플릿을 생성합니다.

• 작업 복사 : 지정한 템플릿을 복사합니다. (작업이 복사되면 설정은 동일한 템플릿으로 생성되며 템플릿명은 복사대상이 되는 템플릿명\_copy 이름으로 생성됩니다.)

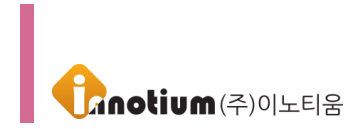

## 1-1. 템플릿 생성

#### ① 우측 퀵메뉴의 [새 템플릿] 버튼을 클릭하여 템플릿 생성이 가능합니다.

| IMARK                          | <b>않</b> .<br>관리 정책                                        | /**<br>설치 |         |        |      |    |      |       |       | 🔗 admin 님∽         |
|--------------------------------|------------------------------------------------------------|-----------|---------|--------|------|----|------|-------|-------|--------------------|
| Add user  Find User ID Or Name | <sup>정책 &gt;</sup> 워터마크 템플릿<br><b>워터마크 템플</b><br>Total : 4 | 륏         |         |        |      |    |      |       |       | >><br>건색 대         |
| 이노티움                           | □ 템플릿 명                                                    | 이미지 / 텍스트 | 미리보기    | 텍스트 크기 | 기울기  | 색상 | 불투명도 | 상하 정렬 | 좌우 정렬 | i≡ <sup>+</sup> %⊮ |
| Θ                              | 🗆 🔣 CI                                                     | 이미지       | Cnotium | 0mm    | 0°   |    | 30%  | 중앙    | 중앙    | ^ 새 템플 템플릿         |
| •                              | 🔲 🛃 copyright                                              | 텍스트       |         | 10pt   | 0°   |    | 80%  | 하단    | 오른쪽   |                    |
| *<br>*                         | 🗆 🚷 문자_가운데_가운데.                                            | . 텍스트     |         | 300mm  | 330° |    | 5%   | 중앙    | 중앙    |                    |
| •                              | 🗆 🖹 문자_가운데_가운데.                                            | . 텍스트     |         | 30mm   | 330° |    | 5%   | 중앙    | 중앙    |                    |
|                                |                                                            |           |         | (C 1   | 20   |    |      |       |       | Υ                  |

② 생성할 템플릿명 입력 후 확인 버튼을 클릭하면 템플릿 편집 화면으로 이동하여 템플릿을 설정합니다.설정한 이후 우측에 확인 버튼을 클릭하면 템플릿 생성이 완료됩니다.

| <b>EINNO</b><br>MARK                                                                                                    | 값         고           관리         정책 | <b>人</b><br>登札                                                                                                    | <i>중</i> ) admin 님∽                                          |
|----------------------------------------------------------------------------------------------------|-------------------------------------|----------------------------------------------------------------------------------------------------|--------------------------------------------------------------|
| (†) « ^                                                                                                    | 정책 > 워터마크 템플륏                       | 워터마크 템플릿                                                                                                    | ⊙ ^ »                                                        |
| Add user       Kind Lites (D O A Kuns)       O       O <t< td=""><td>우 위타마크 템플릿<br/>[III]<br/>위타마크 템플릿<br/></td><td>염플릿 명         멤 프 ○ 이미지         표시할 문자         표시할 문자를 적어주세요         예약여 사용가능 (/GRPNAME/), (/USERID/), (/USERIA/ME/), (//IME/), (/PCINFO/)         예약여 사용가능 (/GRPNAME/), (/USERID/), (/USERIA/ME/), (//IME/), (/PCINFO/)         예약여 사용가능 (/GRPNAME/), (/USERID/), (/USERIA/ME/), (//IME/), (/PCINFO/)         예약여 사용가능 (/GRPNAME/), (/USERID/), (//IME/), (/PCINFO/)         예약여 사용가능 (/GRPNAME/), (/USERID/), (//IME/), (/PCINFO/)         예약여 사용가능 (/GRPNAME/), (//IME/)         예약여 사용가능 (/GRPNAME/), (//IME/)         예약여 사용가능 (/GRPNAME/), (//IME/)         예약여 사용가능 (/GRPNAME/), (//IME/)         예약여 사용가능 (/GRPNAME/), (//IME/)         예약수         * PCINFO/)         ·         ·         ·         ·         ·         ·         ·         ·         ·         ·         ·         ·         ·         ·         ·         ·         ·         ·         ·         ·         ·         ·         ·         ·         ·         ·         ·</td><td><ul> <li>확인</li> <li>확인</li> <li>취소</li> <li>이리보기</li> </ul></td></t<> | 우 위타마크 템플릿<br>[III]<br>위타마크 템플릿<br> | 염플릿 명         멤 프 ○ 이미지         표시할 문자         표시할 문자를 적어주세요         예약여 사용가능 (/GRPNAME/), (/USERID/), (/USERIA/ME/), (//IME/), (/PCINFO/)         예약여 사용가능 (/GRPNAME/), (/USERID/), (/USERIA/ME/), (//IME/), (/PCINFO/)         예약여 사용가능 (/GRPNAME/), (/USERID/), (/USERIA/ME/), (//IME/), (/PCINFO/)         예약여 사용가능 (/GRPNAME/), (/USERID/), (//IME/), (/PCINFO/)         예약여 사용가능 (/GRPNAME/), (/USERID/), (//IME/), (/PCINFO/)         예약여 사용가능 (/GRPNAME/), (//IME/)         예약여 사용가능 (/GRPNAME/), (//IME/)         예약여 사용가능 (/GRPNAME/), (//IME/)         예약여 사용가능 (/GRPNAME/), (//IME/)         예약여 사용가능 (/GRPNAME/), (//IME/)         예약수         * PCINFO/)         ·         ·         ·         ·         ·         ·         ·         ·         ·         ·         ·         ·         ·         ·         ·         ·         ·         ·         ·         ·         ·         ·         ·         ·         ·         ·         · | <ul> <li>확인</li> <li>확인</li> <li>취소</li> <li>이리보기</li> </ul> |
| ×                                                                                                    |                                     |                                                                                                    |                                                              |

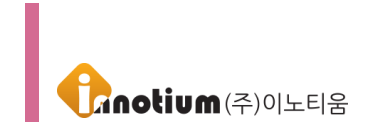

### 1-2. 템플릿 편집

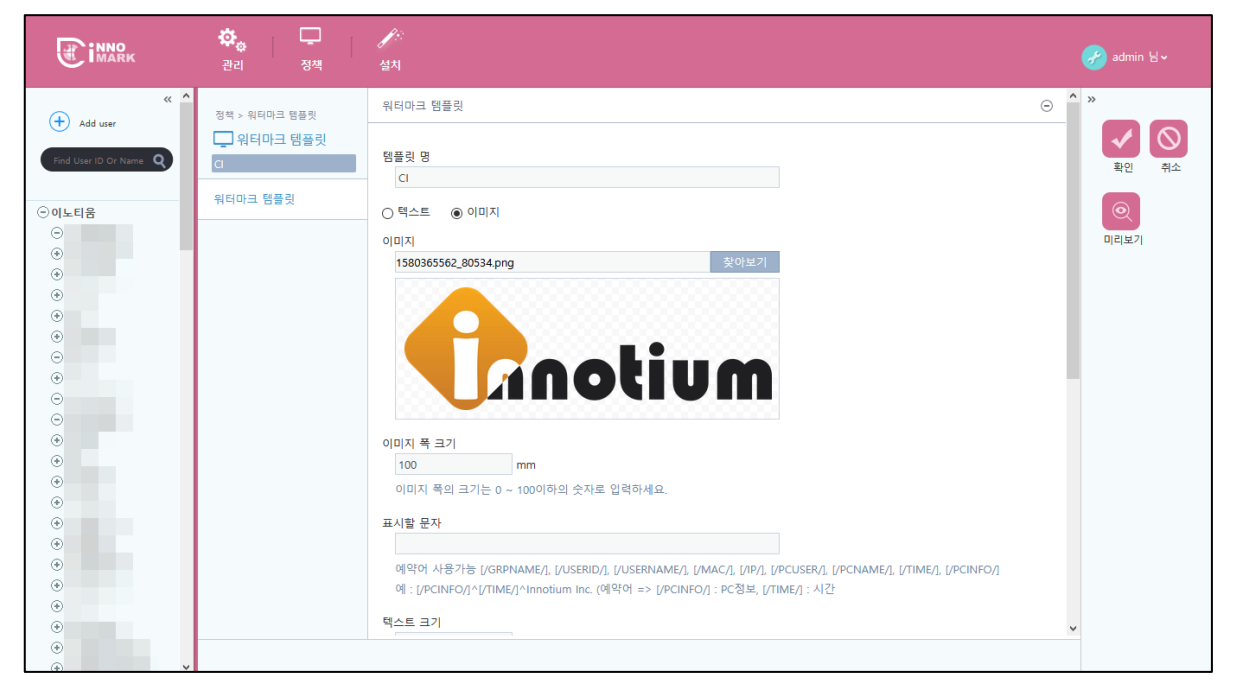

※ 텍스트와 이미지의 설정이 다소 차이가 있어 텍스트와 이미지를 각각 나눠서 설명합니다.

#### ▶ 템플릿 설정 (텍스트)

【 템플릿 명 】: 생성한 템플릿의 이름을 표시합니다.

【표시할 문자】: 화면에 표시할 문자를 설정합니다.

※ 예약어를 사용하여 표시할 문자를 설정할 수 있습니다. 사용 가능한 예약어는 다음과 같습니다.

- [/GRPNAME/] : 그룹 이름을 표시합니다.
- [/USERID/] : 사용자 ID 를 표시합니다.
- [/USERNAME/] : 사용자 이름을 표시합니다.
- [/MAC/] : 에이전트가 설치된 PC 의 MAC 주소를 표시합니다.
- [/IP/]: 에이전트가 설치된 PC의 IP 주소를 표시합니다.
- [/PCUSER/]: 에이전트가 설치된 PC의 사용자 계정을 표시합니다.

※ 사용자 계정은 제어판 > 사용자 계정에서 확인할 수 있습니다.

• [/PCNAME/]: 에이전트가 설치된 PC의 컴퓨터 이름을 표시합니다.

- ※ 컴퓨터 이름은 제어판 > 시스템에서 확인할 수 있습니다.
- [/TIME/] : 현재 시간을 표시합니다.
- [/PCINFO/]: 에이전트가 설치된 PC의 MAC 주소, IP 주소, 컴퓨터 이름, 사용자 계정을 표시합니다.

【 텍스트 크기 】: 표시할 텍스트의 크기를 설정합니다.

【 기울기】: 표시할 텍스트의 기울기를 설정합니다.

【 색상 】: 표시할 텍스트의 색상을 선택할 수 있습니다.

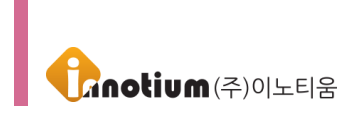

【 불투명도 】: 표시할 텍스트의 불투명도를 설정합니다. ※ 100%에 가까워질수록 텍스트가 진하게 표시됩니다.

【상하 정렬】: 표시할 텍스트의 상, 중, 하 위치를 설정합니다. (제 3 장 기타, B 참조)

【좌우 정렬】: 표시할 텍스트의 좌, 중, 우 위치를 설정합니다. (제 3 장 기타, B 참조)

▶ 템플릿 설정 (이미지)

※ 이미지로 설정하는 경우 이미지만 표시하거나 이미지와 텍스트를 같이 출력되게 설정이 가능합니다.

【 템플릿 명】: 생성한 템플릿의 이름을 표시합니다.

【 이미지 】: 표시할 이미지를 설정합니다. [찾아보기] 버튼을 클릭하여 이미지를 등록할 수 있습니다.

【 이미지 폭 크기 】: 표시할 이미지의 크기를 설정합니다.

【 표시할 문자 】: 화면에 이미지 하단에 표시할 문자를 설정합니다.

※ 예약어를 사용하여 표시할 문자를 설정할 수 있습니다. 사용 가능한 예약어는 다음과 같습니다.

- [/GRPNAME/] : 그룹 이름을 표시합니다.
- [/USERID/] : 사용자 ID 를 표시합니다.
- [/USERNAME/] : 사용자 이름을 표시합니다.
- [/MAC/] : 에이전트가 설치된 PC 의 MAC 주소를 표시합니다.
- [/IP/]: 에이전트가 설치된 PC의 IP 주소를 표시합니다.
- [/PCUSER/]: 에이전트가 설치된 PC의 사용자 계정을 표시합니다.
- ※ 사용자 계정은 제어판 > 사용자 계정에서 확인할 수 있습니다.
- [/PCNAME/]: 에이전트가 설치된 PC의 컴퓨터 이름을 표시합니다.
- ※ 컴퓨터 이름은 제어판 > 시스템에서 확인할 수 있습니다.
- [/TIME/] : 현재 시간을 표시합니다.
- [/PCINFO/]: 에이전트가 설치된 PC의 MAC 주소, IP 주소, 컴퓨터 이름, 사용자 계정을 표시합니다.

【 텍스트 크기】: 이미지 하단에 표시할 텍스트의 크기를 설정합니다.

【 기울기 】: 이미지 하단에 표시할 텍스트의 기울기를 설정합니다.

【 색상 】: 이미지 하단에 표시할 텍스트의 색상을 선택할 수 있습니다.

【 불투명도】: 표시할 이미지와 텍스트의 불투명도를 설정합니다. ※ 100%에 가까워질수록 텍스트가 진하게 표시됩니다. ※ 이미지와 텍스트가 동일하게 적용됩니다.

【상하 정렬】: 표시할 텍스트의 상, 중, 하 위치를 설정합니다. (제 3 장 기타, B 참조)

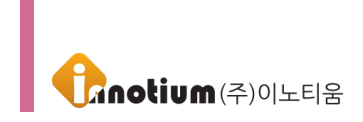

【좌우 정렬】: 표시할 텍스트의 좌, 중, 우 위치를 설정합니다. (제 3 장 기타, B 참조)

#### 1-3. 템플릿 미리보기

▶ 관리자가 템플릿을 생성하기 전 미리 확인할 수 있는 기능입니다.

※ 예약어는 PC의 환경에 따라 변화하기 때문에 미리보기에서는 입력한 예약어만 표시합니다.

① 우측 퀵메뉴의 [미리보기] 버튼을 클릭하여 생성할 템플릿을 확인할 수 있습니다.

|                                                                                                    | 🔅 🖵<br>관리 정책                                    |                                                                                                    | 🥜 admin 님 ~                                                                                                    |
|----------------------------------------------------------------------------------------------------|-------------------------------------------------|----------------------------------------------------------------------------------------------------|----------------------------------------------------------------------------------------------------|
| <ul> <li>▲ Add user</li> <li>▲ Add user</li> <li>▲ Add user</li> <li>● ● ● ● ● ● ● ● ● ● ● ● ● ● ● ● ● ● ●</li></ul> | 장착 > 워디마크 행중릿<br>□<br>미<br>위티마크 행중릿<br>위티마크 행중릿 | 위타다크 혐플릿         명크 문         이 다스 문         이 이지         150365562_80534.prg         오이보기         150365562_80534.prg         오이보기         150365562_80534.prg         오이보기         150365562_80534.prg         오이보기         150365562_80534.prg         오이보기         150200000000000000000000000000000000000 | ○ ▲ ※ ■ 20 第五 ■ 20 第五 ■ 21 10 第五 ■ 21 10 第五 <p< td=""></p<> |

② [미리보기] 버튼을 클릭하면 팝업창에 관리자가 생성할 템플릿을 확인할 수 있습니다.
 ※ 미리보기 기능은 실제 화면과 다를 수 있기 때문에 숙지하시고 사용하시기 바랍니다.

| * 미리보기 화면은 실제 적용화면과 다를 수 있습니다. |
|--------------------------------|
| Rinotium In                    |
| Innotiur                       |
|                                |

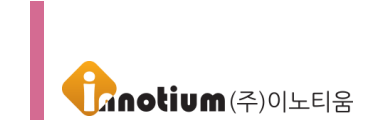

## 2. 화면 워터마크 정책

▶ 모니터에 표시할 워터마크를 생성하는 메뉴입니다. 미리 생성한 템플릿을 조합하여 모니터에 표시할 정책을 생성합니다. 생성한 정책은 사용자 또는 그룹에게 설정합니다.

| ※ 접근경로 : | <sup>정책</sup> [정책]을 클릭 후                        | □ 화면 워터마크 정책 [화면 워터대 | 가크 정책]를 클 <sup>i</sup> | 릭합니다.        |                                                                                                    |
|----------|-------------------------------------------------|----------------------|------------------------|--------------|----------------------------------------------------------------------------------------------------|
|          | 🔅 🖵 🎤<br>관리 정책 설치                               |                      |                        | ()<br>매니저 선택 | - 🔗 admin 님 ∽                                                                                                    |
| Add user | 정책 > 화면 워티마크 정책<br><b>화면 워터마크 정책</b><br>Total=1 |                      |                        |              | ·>         ·         ·         ·         ·         ·         ·         ·         ·         ·         ·         ·         ·         ·         ·         ·         ·         ·         ·         ·         ·         ·         ·         ·         ·         ·         ·         ·         ·         ·         ·         ·         ·         ·         ·         ·         ·         ·         ·         ·         ·         ·         ·         ·         ·         ·         ·         ·         ·         ·         ·         ·         ·         ·         ·         ·         ·         ·         ·         ·         ·         ·         ·         ·         ·         ·         ·         ·         ·         ·         ·         ·         ·         ·         ·         ·         ·         ·         ·         ·         ·         ·         ·         ·         ·         ·         ·         ·         ·         ·         ·         ·         ·         ·         ·         ·         ·         ·         ·         ·         ·         ·         ·         ·         ·         ·         · |
| 이노티움     |                                                 | 정책명                  | 적용된 템플릿 수              | 스샷 예외        | i≡ <sup>+</sup> ⊛⊮®                                                                                                    |
| Θ        | 🗆 📓 화면정책                                        |                      | 571                    | '            | 새 정책 정책 복                                                                                                    |
|          |                                                 | <b>((</b> 1 <b>)</b> |                        |              |                                                                                                    |
| ()<br>() |                                                 |                      |                        |              |                                                                                                    |

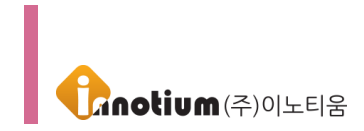

## 2-1. 정책 생성

① 우측 퀵메뉴의 [새 정책] 버튼을 클릭하여 정책 생성이 가능합니다.

| MARK      | 🔅 🖵 🎤<br>관리 정책 설치                                               |       |           | ()<br>매니저 선택 | 🔗 admin 님∽ |
|-----------|-----------------------------------------------------------------|-------|-----------|--------------|------------|
| Add user  | <sup>정적 &gt; 화면 워티마크 정책<br/><b>화면 워터마크 정책</b><br/>Total:1</sup> |       |           |              | »<br>2색 삭제 |
| ⊙이노티움     |                                                                 | 정책명   | 적용된 템플릿 수 | 스샷 예외        | ≡⁺ **      |
| ()<br>(*) | 🗆 🐼 화면정책                                                        |       | 5개        |              | 새 정책 정책 복  |
|           |                                                                 | د ۱ ک |           |              |            |

② 생성할 정책명 입력 후 확인 버튼을 클릭하면 화면 워터마크 정책 수정 화면으로 이동하여 정책을 설정합니다. 설정한 이후 우측에 확인 버튼을 클릭하면 화면 워터마크 정책이 생성됩니다.

|                                  | ·····         ·····           관리         정책 | (小)<br>설치                                        |                               |      |    | ()<br>메니저 선택 | 🔗 admin 님∽ |
|----------------------------------|---------------------------------------------|--------------------------------------------------|-------------------------------|------|----|--------------|------------|
| + Add user                       | <sup>정책 &gt; 화면 워터마크 정책</sup><br>화면 워터마크 정책 | 화면 워터마크 정책<br>정채명                                |                               |      |    | Θ            | ^ »        |
| 아마 USAR UD OF Name<br>- 이노티움<br> | 정책]<br>화면 워터마크 정책                           | 정책1<br>정책 할당권한<br>모든 그룹 : 모든 그룹<br>레벨 권한 : 모든 레벨 | V                             |      |    |              | 확인 취소      |
| ©<br>⊕<br>©                      |                                             | 화면 워터마크 보호중 윈도우<br>화면캡처 예외처리 프로세스                | <sup>2</sup> 기본 스크린 캡처시 자동 예S | 의처리  |    | Đ            |            |
| <ul> <li>●</li> <li>●</li> </ul> |                                             | 프로세스명                                            | 사인(Sign)                      | SHA2 | 설명 | 수정/삭제        |            |
|                                  |                                             | 위치                                               |                               |      |    | ④ 미리보기       | v          |
| *                                |                                             |                                                  |                               |      |    |              |            |

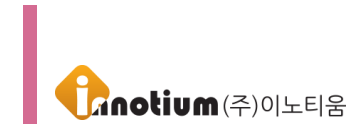

#### 2-2. 정책 편집

|                                                                                          | 값         고           관리         정책 | <i>] ::</i><br>설치                                        |                  |       |    | (국)<br>매니저 선택 | 🔗 admin 님∽ |
|------------------------------------------------------------------------------------------|-------------------------------------|----------------------------------------------------------|------------------|-------|----|---------------|------------|
| (+) Add urar                                                                             | 정책 > 화면 워터마크 정책                     | 화면 워터마크 정책                                               |                  |       |    | $\odot$       | ^ »        |
| · Add Gate<br>Find Lites (D Or Name Q<br>이 나노티움<br>· · · · · · · · · · · · · · · · · · · | 화면 워터마크 정책<br>회원정쪽<br>화면 워터마크 정책    | 장책명<br>화면정책<br>정책 할당권한<br>모든 그룹 : 모든 그룹<br>레벨 권한 : 모든 레벨 | Y                |       |    |               | 확인 취소      |
| •                                                                                        |                                     | ■ 화면 워터마크 보호중 윈도우                                        | 기본 스크린 캡처시 자동 예외 | 비처리   |    |               |            |
| *                                                                                        |                                     | 화면캡처 예외처리 프로세스<br>프로세스명                                  | 사인(Sign)         | SHA2  | 성명 | 수정/삭제         |            |
| ©<br>⊛                                                                                   |                                     |                                                          | in E (orgin)     | 51012 | EU | 1 07 1 M      |            |
| Θ                                                                                        |                                     | 위치                                                       |                  |       |    | ◉ 미리보기        |            |
| <ul> <li>⊕</li> </ul>                                                                    |                                     |                                                          |                  | X     |    |               |            |
| <ul> <li>⊕</li> <li>⊕</li> </ul>                                                         |                                     |                                                          |                  | Text  |    |               |            |
| <ul> <li>⊕</li> <li>⊕</li> </ul>                                                         |                                     |                                                          |                  |       |    |               |            |
| <ul> <li>⊕</li> <li>⊕</li> </ul>                                                         |                                     |                                                          |                  | ×     |    |               |            |
| •                                                                                        |                                     |                                                          |                  |       |    | X             |            |
| <ul> <li>⊕</li> <li>⊕</li> </ul>                                                         |                                     |                                                          |                  |       |    |               | <b>v</b>   |
| •                                                                                        |                                     |                                                          |                  |       |    |               |            |

#### ▶ 화면 워터마크 정책

【 정책명】: 생성한 정책의 이름을 표시합니다.

【 스크린 캡처 시 자동 예외처리 】: PrintScreen 기능 사용 시 화면의 워터마크가 캡처되지 않게 설정합니다.

【 화면캡처 예외처리 프로세스 】: 자체 캡처기능이 있는 프로그램의 경우 예외처리 리스트로 등록되면 화면에 표시된 워터마크는 캡처되지 않게 설정합니다.

【 위치】: 모니터 화면을 9개의 셀로 분할하여 각각의 셀에 원하는 템플릿을 설정할 수 있습니다. 각각의 셀을 클릭하면 미리 생성된 템플릿을 설정하는 화면이 표시됩니다. ※ 왼쪽 상단의 좌표는 P11 이며 오른쪽 하단의 좌표는 P33 입니다.

【 워터마크 위치 상세값 】: 각 셀마다 적용한 템플릿의 정보를 표시합니다. 템플릿의 상세 설정값을 표시하며 [템플릿 수정] 버튼을 클릭하여 해당 템플릿 편집화면으로 이동할 수 있습니다.

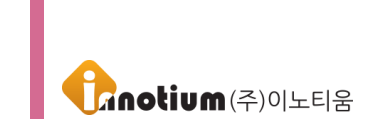

#### 2-3. 정책 미리보기

- ▶ 관리자가 정책을 생성하기 전 미리 확인할 수 있는 기능입니다.
- ※ 예약어는 PC의 환경에 따라 변화하기 때문에 미리보기에서는 입력한 예약어만 표시합니다.

#### ① [미리보기] 버튼을 클릭하여 생성할 정책을 확인할 수 있습니다.

|                                                     | <b>않</b> . 고 정책                  | <i>f::</i><br>설치                                       |                  |      |    | ()<br>매니저 선택           | 🥜 admin 님 🗸   |
|-----------------------------------------------------|----------------------------------|--------------------------------------------------------|------------------|------|----|------------------------|---------------|
| (†)                                                 | 정책 > 화면 워터마크 정책                  | 화면 워터마크 정책                                             |                  |      |    | $\odot$                | ^ >>          |
| ◆ Add user<br>Find User ID Or Name Q<br>ⓒ 미노티움<br>ⓒ | 화면 워터마크 정책<br>최면정책<br>화면 워티마크 정책 | 장책명<br>화면정책<br>정책 활당권한<br>모든 그룹 : 모든 그룹<br>레벨 권하 모드 레벨 |                  |      |    |                        | 확인         취소 |
| •                                                   |                                  | 페 화면 워터마크 보호중 윈도우                                      | 기본 스크린 캡처시 자동 예! | 외처리  |    |                        |               |
| *<br>*                                              |                                  | 화면캡처 예외처리 프로세스                                         |                  |      |    | H Q +                  |               |
| •                                                   |                                  | 프로세스명                                                  | 사인(Sign)         | SHA2 | 설명 | 수정/삭제                  |               |
| •                                                   |                                  |                                                        |                  |      |    | $\langle \rangle$      |               |
|                                                     |                                  | 위치                                                     | X                | Text |    | <u>ि गराम्र</u> ा<br>× | •             |

② [미리보기] 버튼을 클릭하면 팝업창에 관리자가 생성할 정책을 확인할 수 있습니다.
 ※ 미리보기 기능은 실제 화면과 다를 수 있기 때문에 숙지하시고 사용하시기 바랍니다.

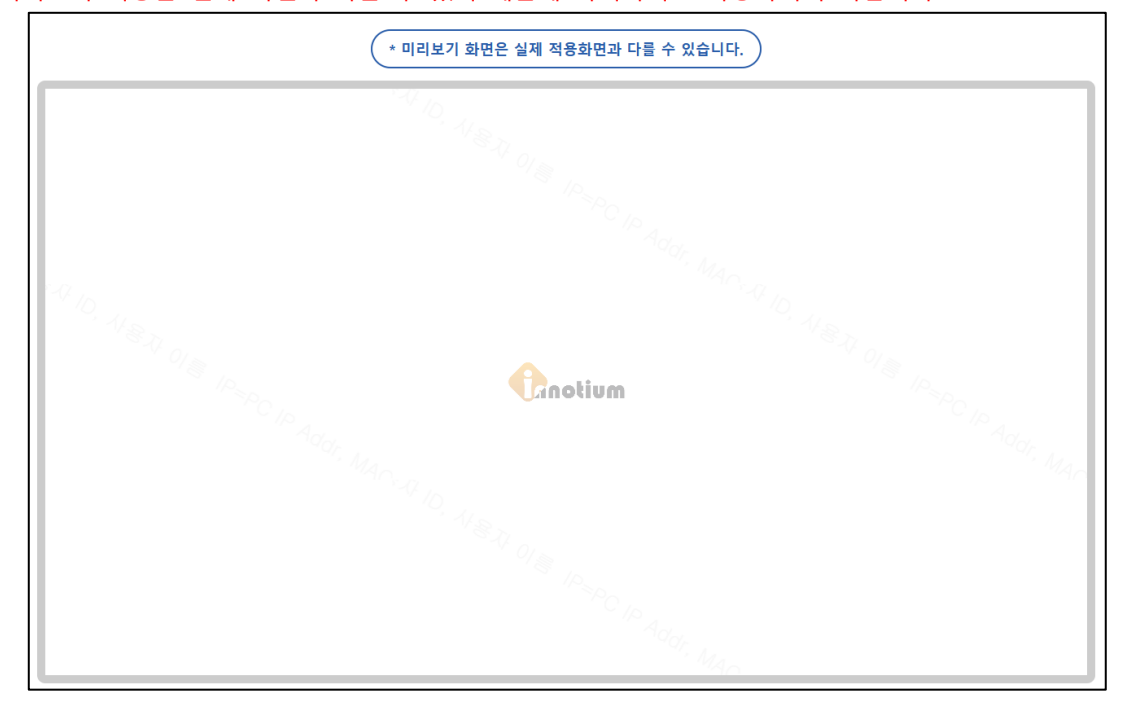

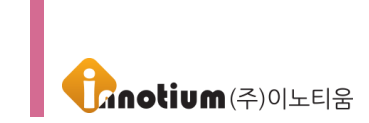

## 3. 프린트 워터마크 정책

▶ 출력물에 표시할 워터마크 정책을 생성하는 메뉴입니다. 미리 생성한 템플릿을 조합하여 출력물에 표시할 정책을 생성합니다. 생성한 정책은 사용자 또는 그룹에게 설정합니다.

| ※ 접근경로 :                                                                                                    | 정책                    | [정책]을 클릭 후                        | 🖵 프린트 워터마크 정책 | [프린트 | 워터마크 | 정책]를 | 클릭합니다.      |            |
|----------------------------------------------------------------------------------------------------|-----------------------|-----------------------------------|---------------|------|------|------|-------------|------------|
|                                                                                                    | <b>☆</b> .<br>관리      | . 🖵 🎤<br>정책 설치                    |               |      |      |      | জ<br>매니저 선택 | 🔗 admin 님∽ |
| Add user                                                                                                    | 스<br>정책<br>프<br>Total | > 프린트 워터마크 정책<br>린트 워터마크 정책<br>F1 |               |      |      |      |             | »<br>2색 관제 |
| ⊙ 이노티움                                                                                                    |                       |                                   | 정책명           |      |      |      | 적용된 템플릿 수   | ≡† ⊛⊛      |
| ○ 0_인정병원                                                                                                    |                       | 프린터정책                             |               |      |      |      | 371         | 세 정책 정책 복  |
| <ul> <li>● DH라이팅</li> <li>● FC팀</li> <li>● KTL</li> <li>● SYSONE</li> <li>● TEST-1</li> <li>● Test</li> <li>● add.grp01</li> <li>● add.grp02</li> <li>● softnc</li> <li>● tnd</li> <li>● 개양전기</li> <li>● 국민카드</li> <li>● 등국제약</li> <li>● 두산중공업</li> <li>● 디역소프트</li> <li>● 디오</li> <li>● 다외</li> <li>● 다외</li> </ul> |                       |                                   | ۲             | 32   |      |      |             | v          |
| <ul> <li>④ 시큐어존테스트</li> <li>④ 시큐어존테스트2</li> </ul>                                                                                                    | ~                     |                                   |               |      |      |      |             |            |

▶접근경로 : 정책 > 프린트 워터마크 정책

#### 3-1. 정책 생성

① 우측 퀵메뉴의 [새 정책] 버튼을 클릭하여 정책 생성이 가능합니다.

| MARK                                          | 🔅 🖵 🎤<br>관리 정책 설치                                            |       | 매니저 선택    | 🔗 admin 님ㆍ |
|-----------------------------------------------|--------------------------------------------------------------|-------|-----------|------------|
| Add user                                      | <sup>정책 &gt; 프린트 워티마크 정책<br/>프린트 워터마크 정책<br/>Total : 1</sup> |       |           | »<br>2색 선제 |
| 이나티움                                          |                                                              | 정책명   | 적용된 템플릿 수 | i=+ @      |
| ○ 이_인정병원                                      | □ ☑ 프리터정책                                                    |       | 378       | 시 전채 전채 분  |
| ③ 7Sevenedu                                   |                                                              |       |           |            |
| ④ DH라이팅                                       |                                                              |       |           |            |
| ④ FC팀                                         |                                                              |       |           |            |
| KIL     SYSONE                                |                                                              |       |           |            |
| TEST-1                                        |                                                              |       |           |            |
| (*) Test                                      |                                                              |       |           |            |
| ⊖ add_grp01                                   |                                                              |       |           |            |
| add_grp02                                     |                                                              |       |           |            |
| ⊕ softnc                                      |                                                              |       |           |            |
| ⊕ tnd                                         |                                                              |       |           |            |
| ④ 계양전기                                        |                                                              |       |           |            |
| ④ 국민카드                                        |                                                              |       |           |            |
| <ul> <li>④ 기술연구소</li> <li>○ ㅌ 그 개야</li> </ul> |                                                              |       |           |            |
| (*) 중국세약 ※ 도사조고어                              |                                                              |       |           |            |
| · 구인공공업<br>④ 디엑소프트                            |                                                              |       |           | ~          |
| ⊕ =1 B ± ± ± ±                                |                                                              | « 1 » |           |            |
| ④ 바이로메드                                       |                                                              |       |           |            |
| ④ 시큐어졷테스트                                     |                                                              |       |           |            |
| ④ 시큐어존테스트2 🗸                                  |                                                              |       |           |            |

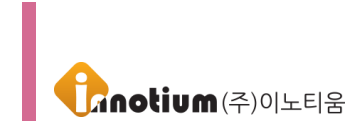

② 생성할 정책명 입력 후 확인 버튼을 클릭하면 프린트 워터마크 정책 수정 화면으로 이동하여 정책을 설정합니다. 설정한 이후 우측에 확인 버튼을 클릭하면 프린트 워터마크 정책이 생성됩니다.

| IMARK                                                             | 값                    | <i>ি</i><br>প্রম                              | ক্তি<br>জানস ধন্দ | 🔗 admin 님∽    |
|-------------------------------------------------------------------|----------------------|-----------------------------------------------|-------------------|---------------|
| « ^                                                               | 정책 > 프린트 워터마크 정책     | 프린트 워터마크 정책                                   | ⊝ ^               | »»            |
| Find User ID Or Name                                              | 교 프린트 워터마크 정책<br>정책2 | 정책명<br>정책2                                    |                   | 확인         취소 |
| <ul> <li>○ 이노티움</li> <li>○ 0_인정병원</li> <li>④ 7Sevenedu</li> </ul> |                      | 정책 할당권한<br>모든 그룹 : 모든 그룹 ✓<br>레벨 권한 : 모든 레벨 ☑ |                   |               |
| <ul> <li>● DH라이팅</li> <li>● FC팀</li> </ul>                        |                      | 위치                                            |                   |               |
| KTL     SYSONE                                                    |                      |                                               |                   |               |
| ⊙ TEST-1                                                          |                      |                                               |                   |               |
| (+) Test<br>⊖ add_grp01                                           |                      |                                               |                   |               |
| ⊖ add_grp02 (*) softno                                            |                      |                                               |                   |               |
| ⊕ tnd                                                             |                      |                                               |                   |               |
| <ul> <li>④ 계양선기</li> <li>④ 국민카드</li> </ul>                        |                      |                                               |                   |               |
| ④ 기술연구소 ④ 도국제약                                                    |                      |                                               |                   |               |
| <ul> <li>● 두산중공업</li> </ul>                                       |                      |                                               |                   |               |
| <ul> <li>● 디엠소프트</li> <li>● 디오</li> </ul>                         |                      |                                               |                   |               |
| ④ 바이로메드                                                           |                      |                                               | •                 |               |
| <ul> <li>◈ 시큐어존테스트</li> <li>◈ 시큐어존테스트2</li> </ul>                 |                      |                                               |                   |               |

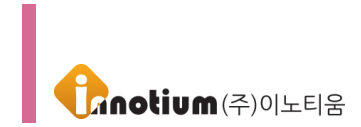

#### 3-2. 정책 편집

| imark                                       | <b>않</b>         | ア<br>설치         | 국<br>메니지 산택 🛛 edmin 님 > |
|---------------------------------------------|------------------|-----------------|-------------------------|
| * *                                         | 정책 > 프린트 워터마크 정책 | 프린트 워터마크 정책     | ⊙ <b>^</b>              |
| Add user                                    | 🛄 프린트 워터마크 정책    |                 |                         |
| Find User ID Or Name Q                      | 프린터정책            | 정책명             | 확인 취소                   |
|                                             | 고리트 의터마크 저채      | 프린터성색           |                         |
| 이노티움                                        |                  | 정책 할당권한         |                         |
| ⊙ 0_인정병원                                    |                  | 모든 그룹 : 모든 그룹 📉 |                         |
| 7Sevenedu                                   |                  | 레벨 권한 : 모든 레벨 🗸 |                         |
| ④ DH라이팅                                     |                  | 위치              |                         |
| (*) FCB                                     |                  | X               |                         |
| SVSONE                                      |                  | _               |                         |
| TEST-1                                      |                  |                 |                         |
| ⊕ Test                                      |                  |                 |                         |
| ⊖ add_grp01                                 |                  |                 |                         |
| add_grp02                                   |                  |                 |                         |
| ⊕ softnc                                    |                  |                 | ×                       |
| ⊕ tnd                                       |                  |                 | -                       |
| ④ 계양전기                                      |                  |                 |                         |
| (*) 국민카드<br>① 기수여구스                         |                  |                 |                         |
| <ul> <li>· 기울전구도</li> <li>· 동국제약</li> </ul> |                  |                 |                         |
| ④ 두산중공업                                     |                  |                 |                         |
| ④ 디엠소프트                                     |                  |                 | X                       |
| ④ 티오                                        |                  |                 |                         |
| ④ 바이로메드                                     |                  |                 | v                       |
| ④ 시큐어존테스트                                   |                  |                 |                         |
| ④ 시큐어존테스트2 ▼                                |                  |                 |                         |

▶ 프린트 워터마크 정책

【 정책명】: 생성한 정책의 이름을 표시합니다.

【 위치】: 출력물을 9개의 셀로 분할하여 각각의 셀에 원하는 템플릿을 설정할 수 있습니다. 각각의 셀을 클릭하면 미리 생성된 템플릿을 설정하는 화면이 표시됩니다. ※ 왼쪽 상단의 좌표는 P11 이며 오른쪽 하단의 좌표는 P33 입니다.

【 워터마크 위치 상세값 】: 각 셀마다 적용한 템플릿의 정보를 표시합니다. 템플릿의 상세 설정값을 표시하며 [템플릿 수정] 버튼을 클릭하여 해당 템플릿 편집화면으로 이동할 수 있습니다.

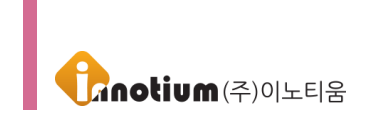

# 제 3 장. 기타

# A. 캡처화면

▶ 워터마크가 적용된 화면 : 워터마크가 적용된 화면입니다. 아래 그림과 같이 표시되며 캡처 시 캡처 화면에 워터마크가 표시됩니다.

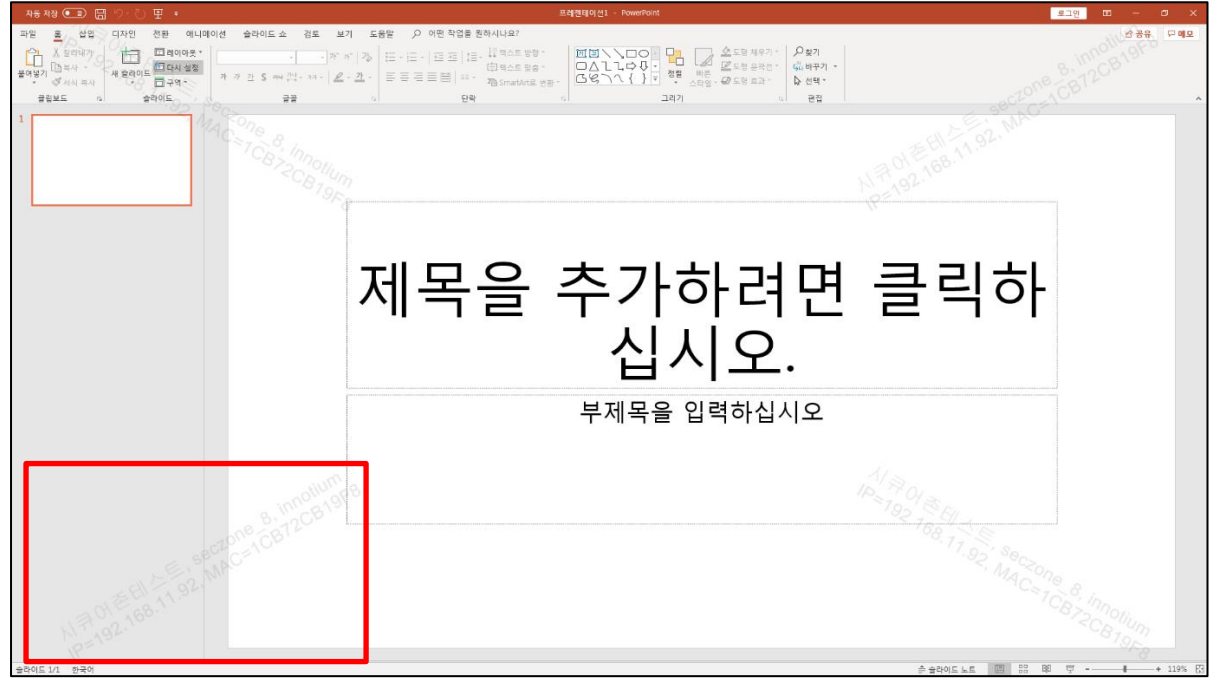

(워터마크가 캡처된 화면)

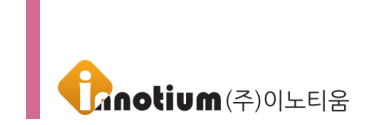

▶ 예외처리 프로세스 등록 : 예외처리로 등록된 프로세스로 캡처 시 화면의 워터마크가 표시되지 않는 상태를 캡처합니다.

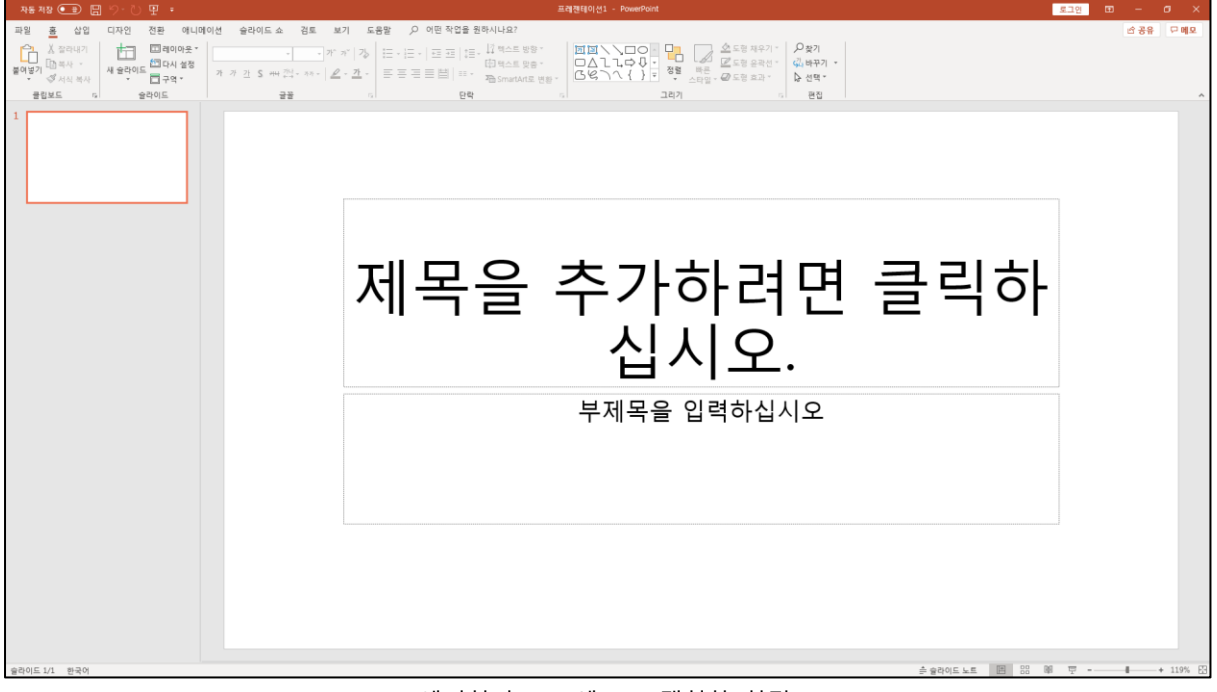

(예외처리 프로세스로 캡처한 화면)

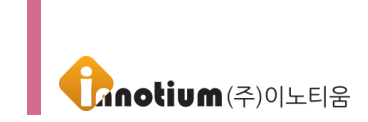

## B. 템플릿 위치

▶ 하나의 템플릿 안에 9개의 분할된 공간이 있어 템플릿이 출력되는 위치를 설정하는 기능입니다. 템플릿이 출력되는 예시는 다음과 같습니다.

※ 예시 1) 상하 정렬 : 중앙 / 좌우 정렬 : 중앙

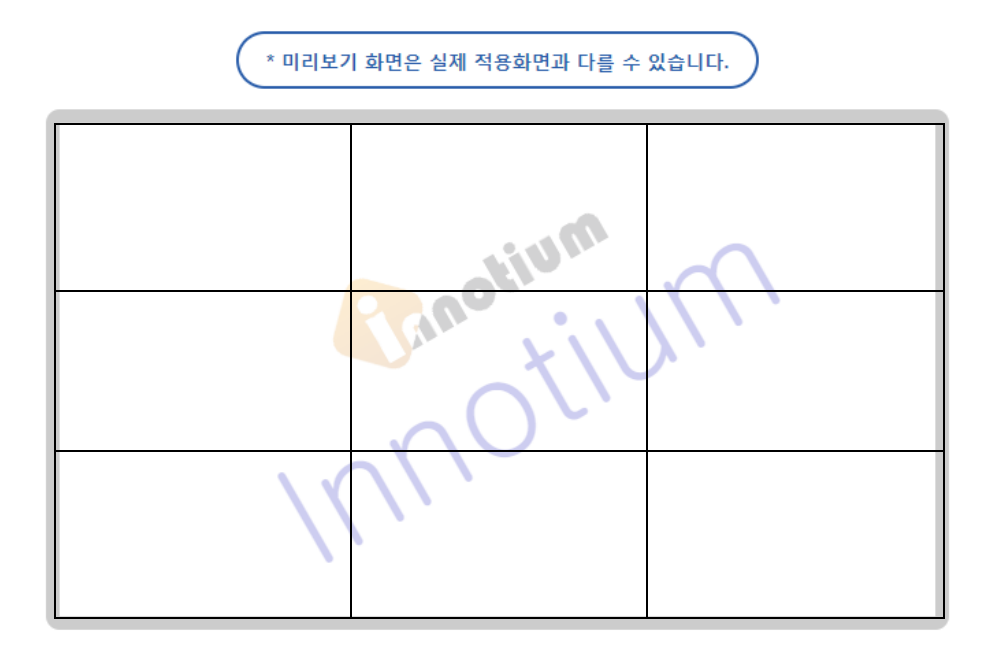

※ 예시 2) 상하 정렬 : 하단 / 좌우 정렬 : 왼쪽

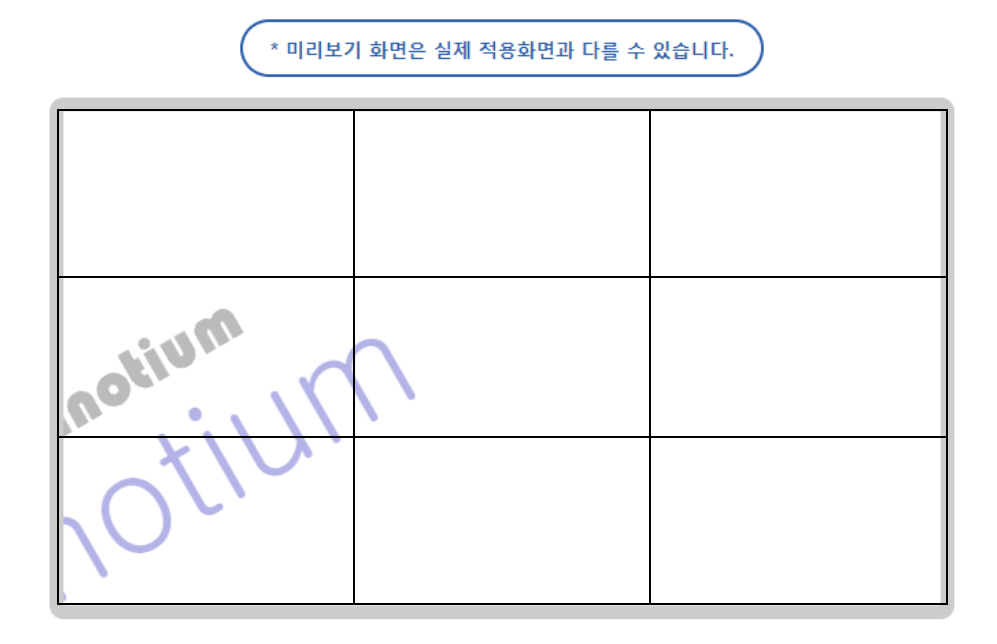

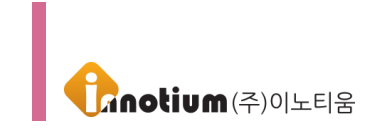

# C. 앵커 포인트

▶ 각 셀마다 앵커포인트의 기준을 통해 템플릿과 템플릿의 기울기가 설정되어 표시됩니다. 각 셀의 애리프이트는 다음과 갔습니다.

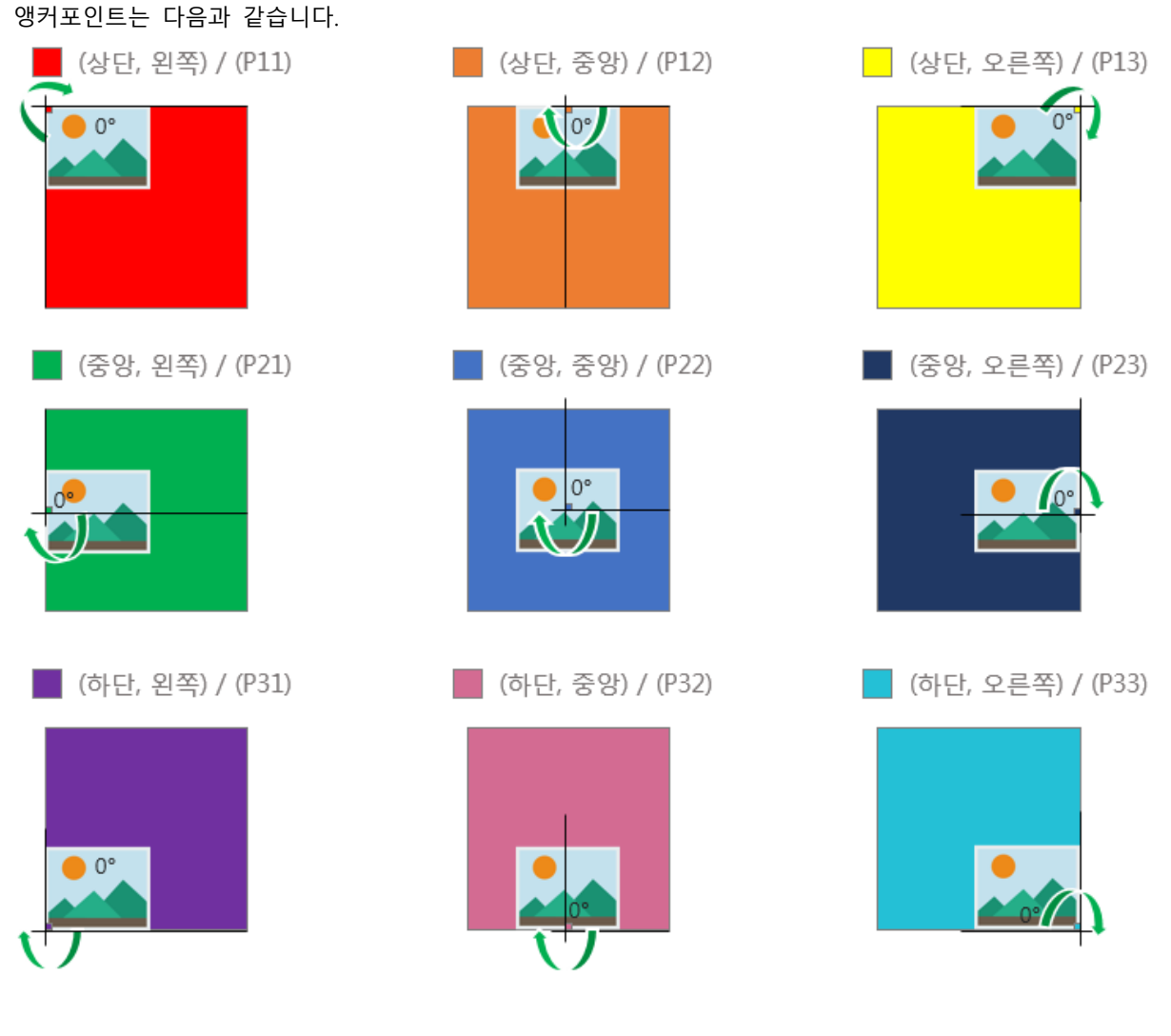

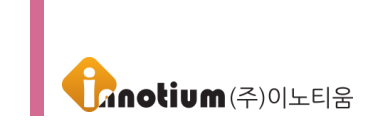

# D. 템플릿 출력 범위 초과

▶ 템플릿에 설정한 이미지 또는 글자가 크기와 기울기, 정렬로 인해 템플릿의 범위를 초과하게 되면 초과된 부분은 출력에서 제외되어 표시됩니다.

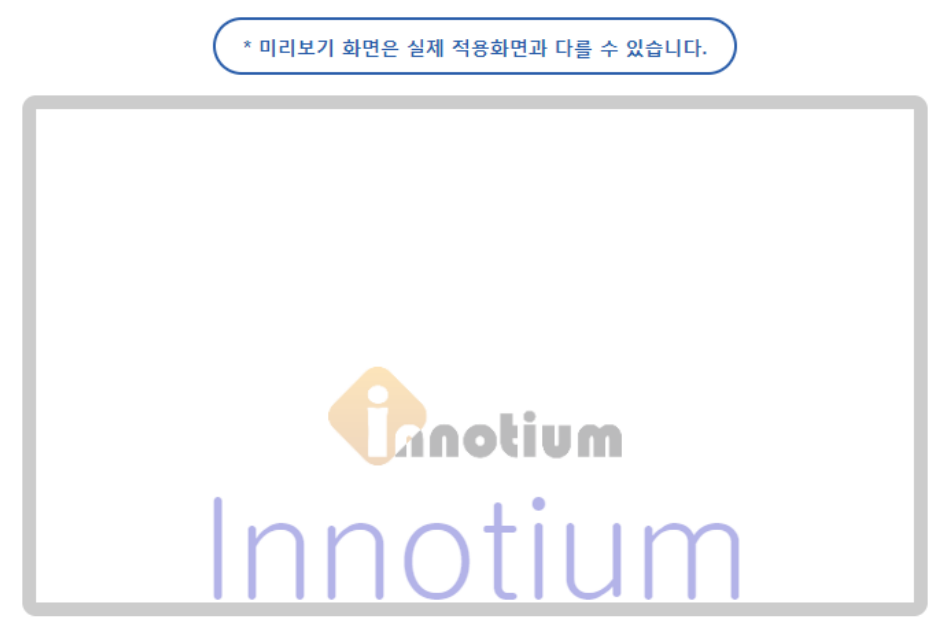

(원래 표시되는 템플릿)

\* 미리보기 화면은 실제 적용화면과 다를 수 있습니다.

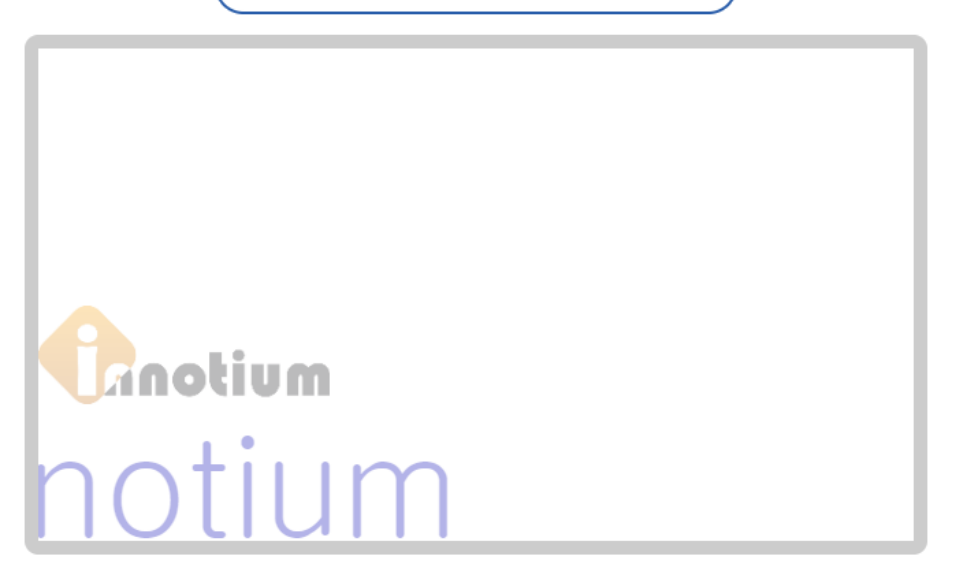

(왼쪽으로 정렬되어 출력이 제외되는 템플릿)

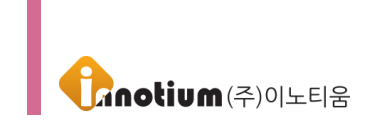

# 제 4 장. 프로그램 정보

### A. 프로그램 정보

이노마크(InnoMark)는 대한민국의 저작권법과 국제 저작권 조약으로 보호받습니다. (주)이노티움의 사전 서면 동의 없이 프로그램 또는 프로그램의 부속된 자료 파일이나 문서 내용을 수정하거나 변형, 복사, 배포할 수 없습니다. 프로그램 사용 중에 어떤 문의 사항이 있으시면, 아래로 연락하여 주십시오.

# B. 주의 사항

• 설명서(매뉴얼)를 반드시 숙지하신 후 프로그램을 사용하십시오. 제품에 대한 최신 정보 및 제품 업그레이드 소식 등은 당사 홈페이지(www.innotium.com)를 통하여 제공됩니다.

• 본 프로그램의 지속적인 업그레이드로 인해 일부 내용이 본 설명서와 다를 수 있습니다.

# C. 시스템 사양

| 항목 제품 최소 사양 |                                  |  |
|-------------|----------------------------------|--|
| CPU         | Dual Core 이상                     |  |
| RAM         | 4GB 이상                           |  |
| HDD 여유공간    | 10GB 이상                          |  |
| 파일시스템       | NTFS / FAT 32                    |  |
| 운영체제        | Windows 7 / 8 / 10 (32bit/64bit) |  |
| NIC         | 100/1000mbps 이상                  |  |

## D. 연락처

- 인터넷 : http://www.innotium.com
- 이메일 : <u>help@innotium.com</u>
- 전화: 02-3283-2021